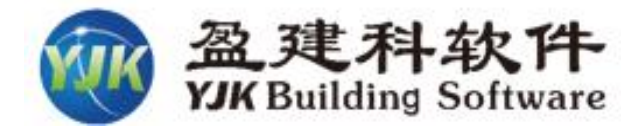

# 盈建科结构设计软件

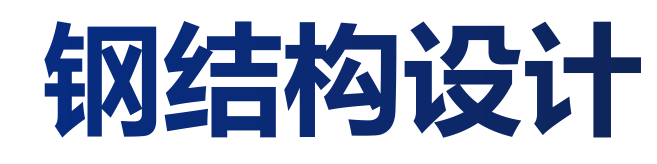

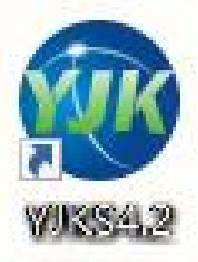

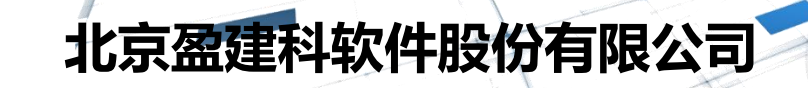

Beijing YJK Building Software Co., Ltd

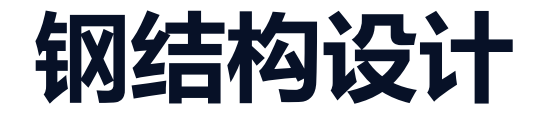

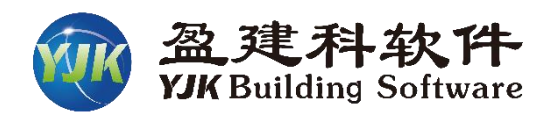

我国承诺在2030年前实现碳达峰,2060年实现碳中和,实现这一目标需要全 社会共同努力,建筑业更是要积极转型升级,实现绿色可持续发展。钢结构属 于典型的绿色环保节能型结构,符合循环经济和可持续发展的要求。

2020年新冠疫情肆虐之时,以钢结构模块化为主体的火神山、雷神山等防疫 医院的快速建设,充分展现了钢结构快速、高效的特点。装配式建筑的大力推 广给钢结构应用带来了发展机遇,钢结构作为装配式建筑的典型结构形式之一, 在推动装配式建筑大潮中得到了快速发展。

**盈建科钢结构设计软件可用于多高层建筑、轻钢厂房、重工厂房、空间钢结构** 建筑、石油化工等建筑的结构设计。

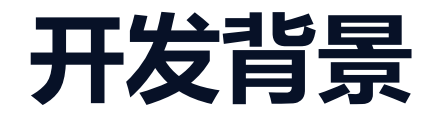

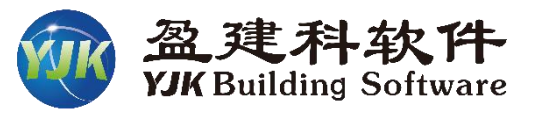

- > 盈建科钢结构设计软件主要开发依据
  - ◆ 《钢结构设计标准》GB50017-2017
  - ◆ 《建筑结构荷载规范》GB50009-2012
  - ◆ 《建筑抗震设计规范》 GB50011-2010(2016年版)
  - ◆ 《门式刚架轻型房屋钢结构技术规范》 GB 51022-2015
  - ◆ 《冷弯薄壁型钢结构技术规范》 GB 50018-2002
  - ◆ 《组合结构设计规范》 JGJ 138-2016
  - ◆ 《 建筑钢结构防火技术规范》 GB 51249-2017
  - ◆ 《高层民用建筑钢结构技术规程》JGJ99-2015
  - ◆ 《空间网格结构技术规程》JGJ7-2010

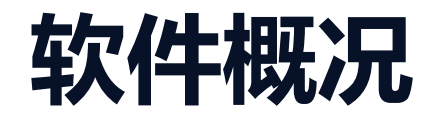

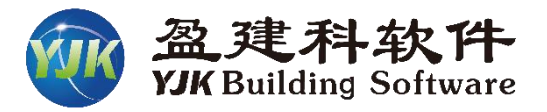

YJK钢结构设计软件是集成于设计师 广泛使用的盈建科结构设计软件主程 序中,设计师可按照建模、前处理、 计算、结果查看、钢结构施工图的常 规流程进行操作。

思路简单明确,简化了设计工作量, 可极大提高设计师的工作效率。

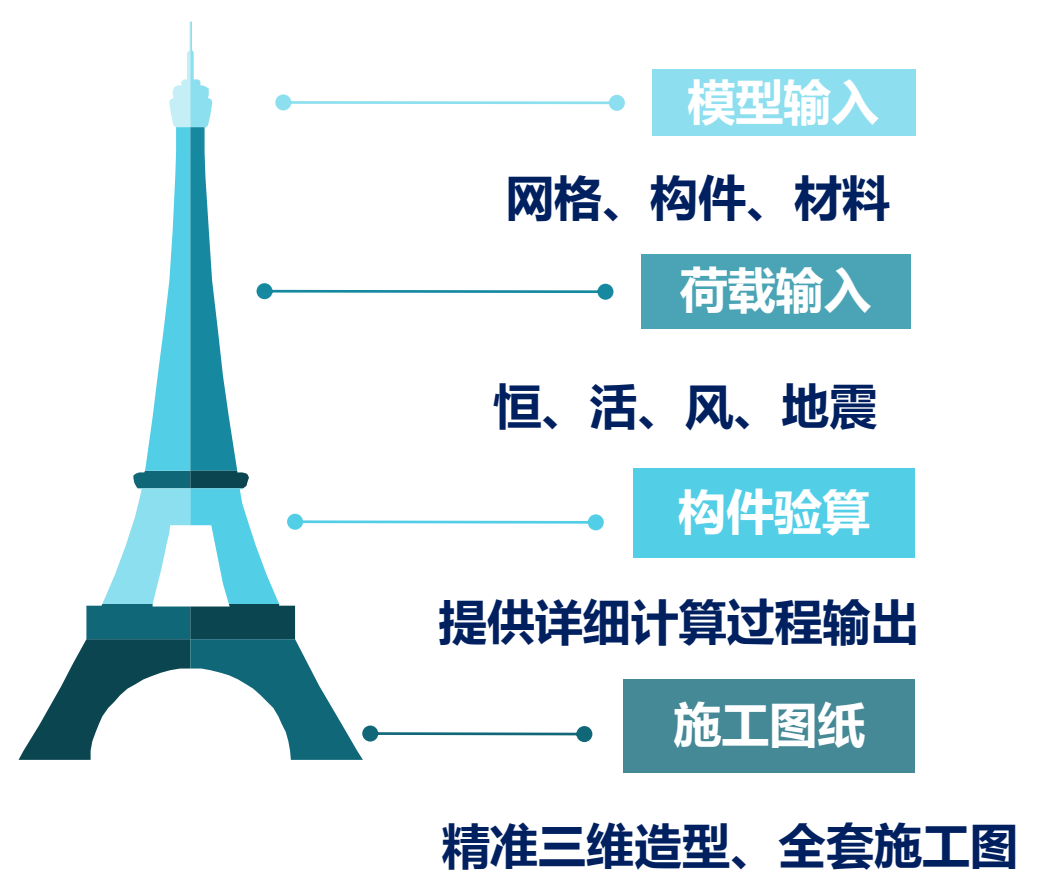

### 主程序钢结构系列设计

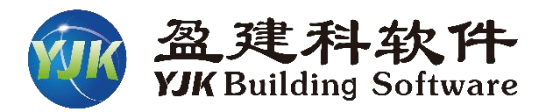

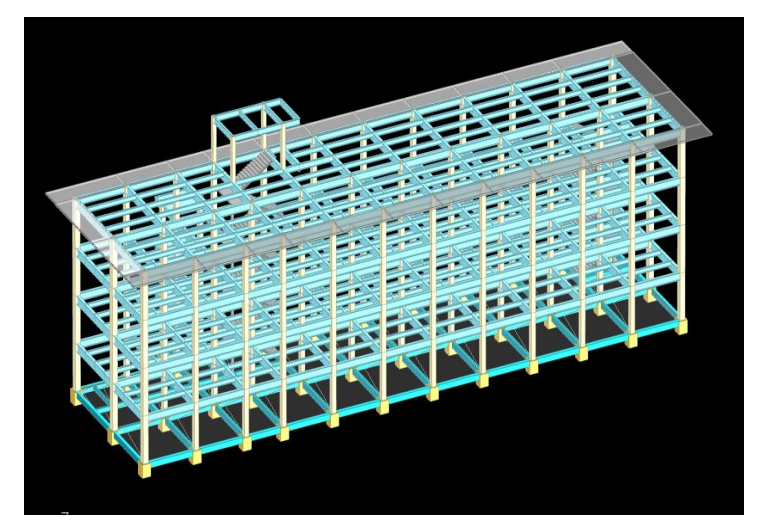

多层建筑

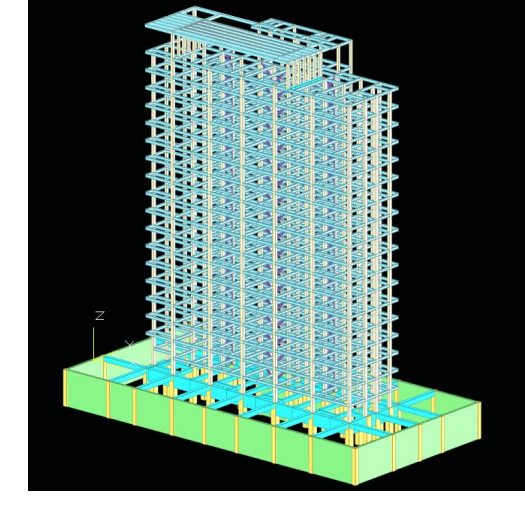

高层建筑

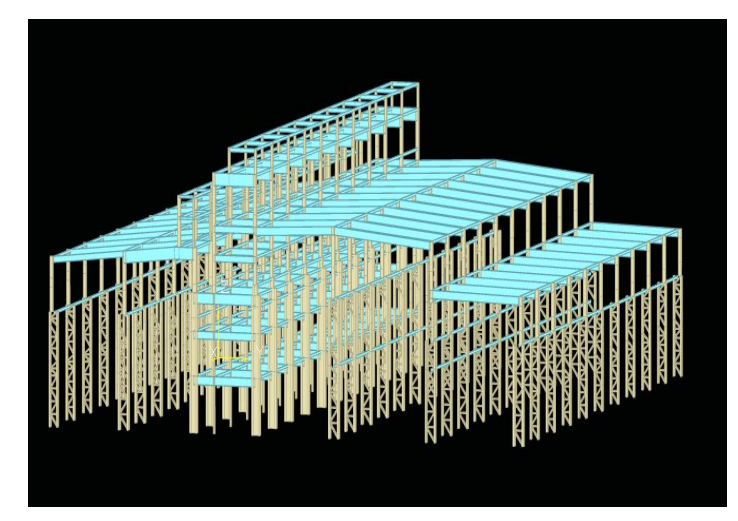

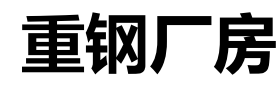

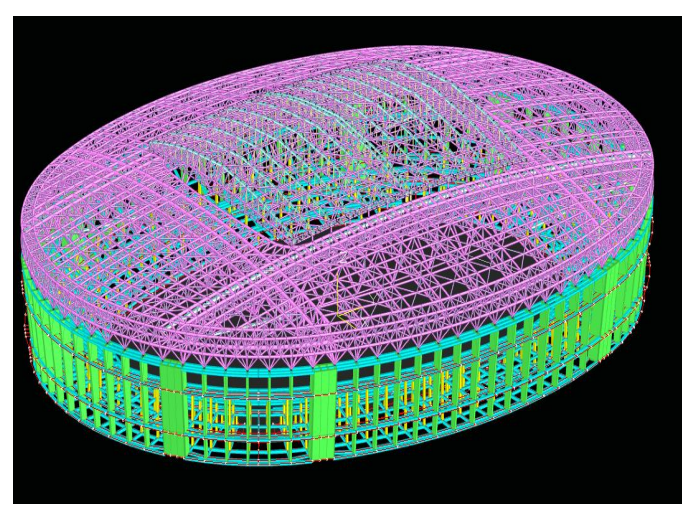

网架 网壳 桁架

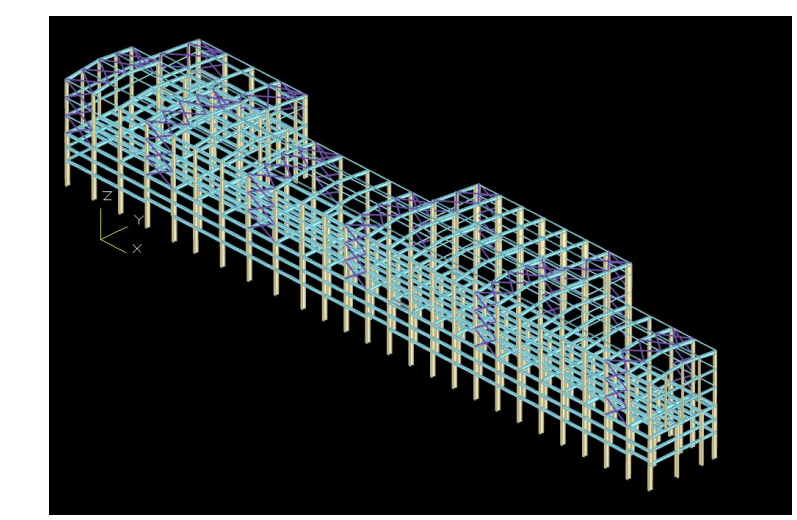

门式刚架

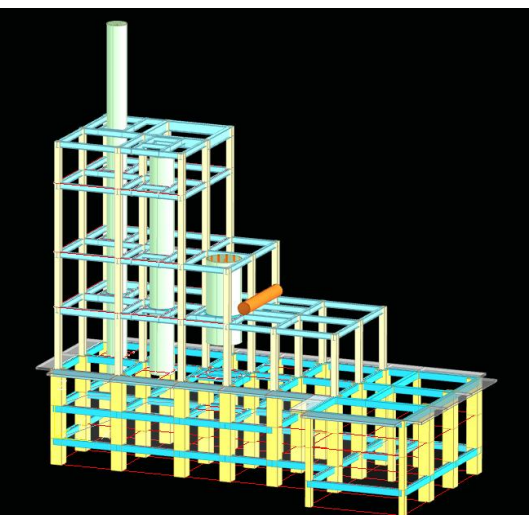

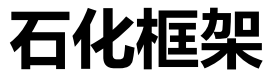

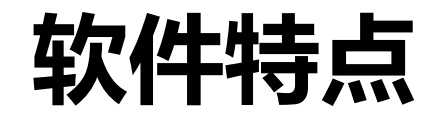

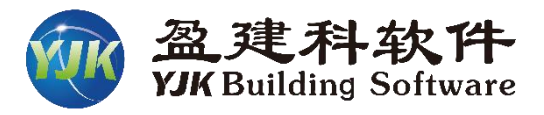

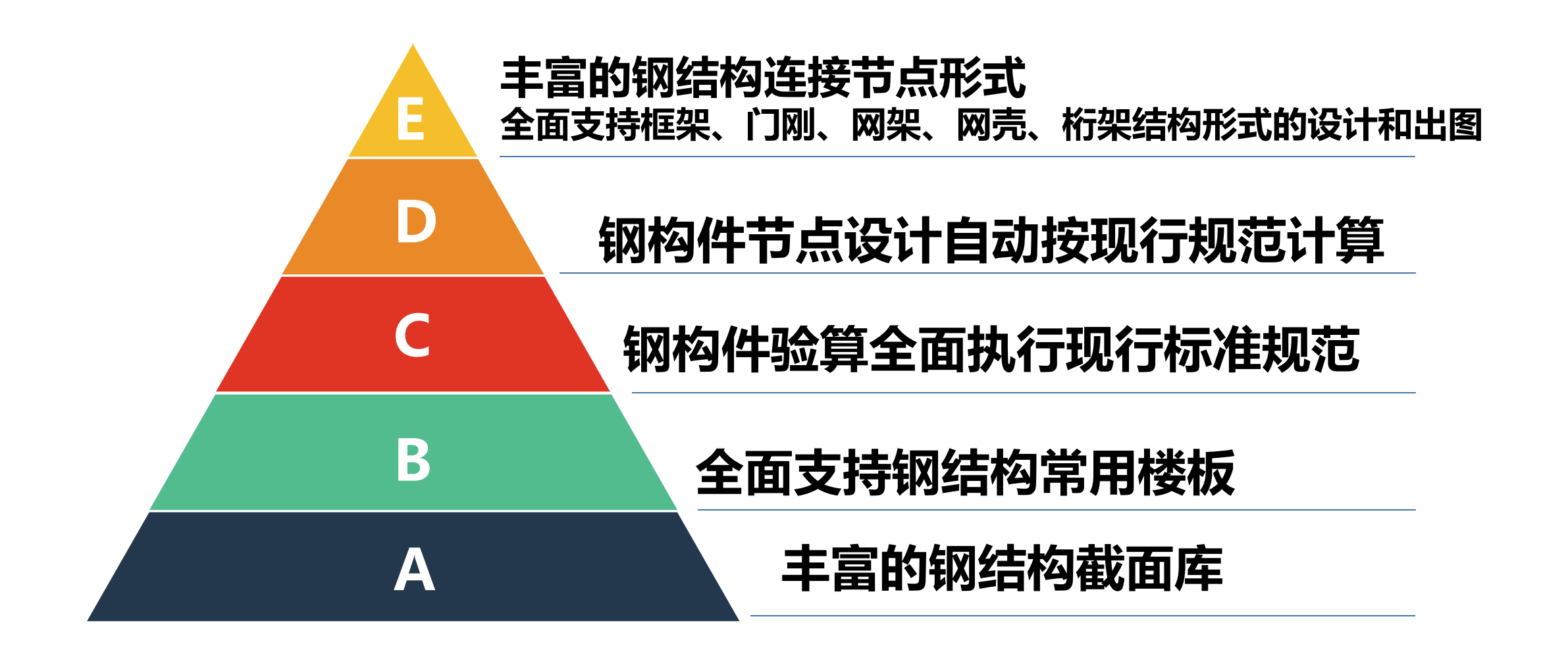

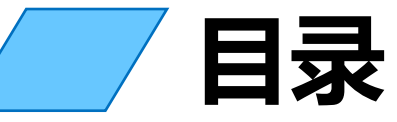

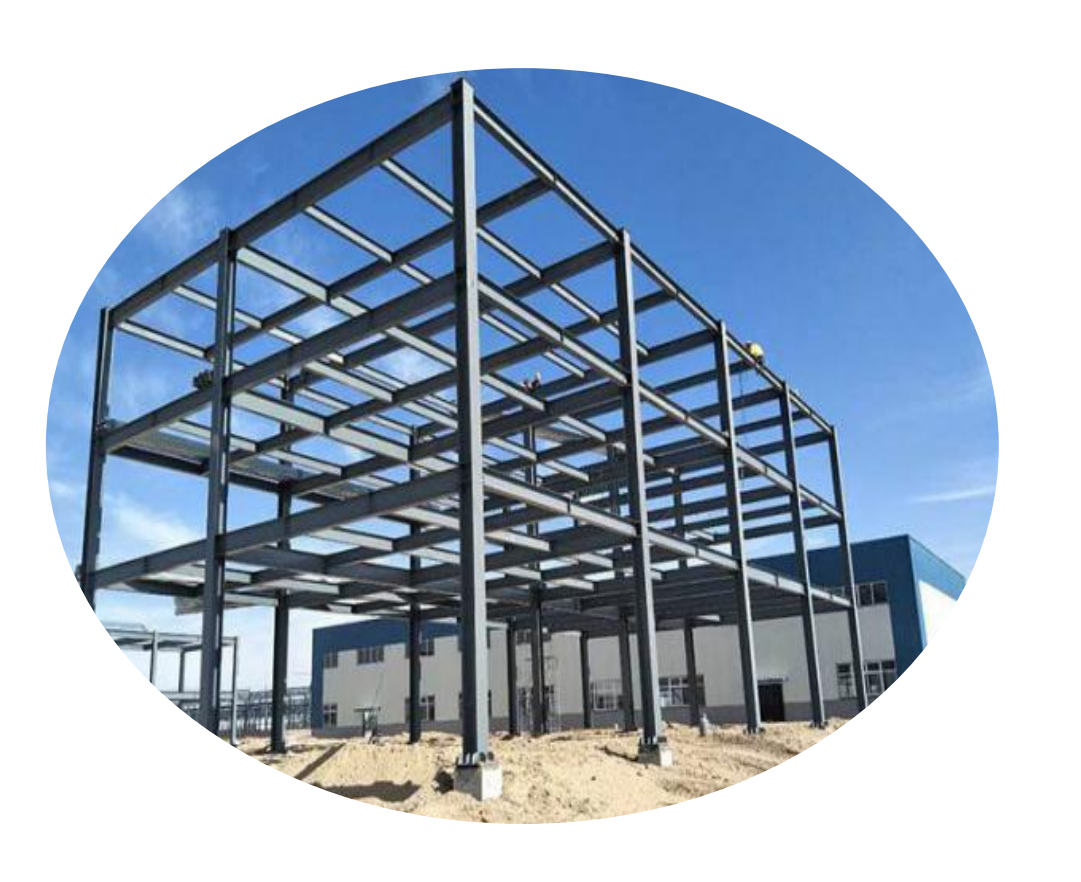

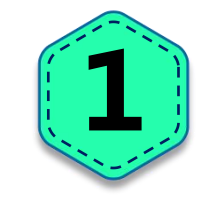

### 钢结构模型荷载输入

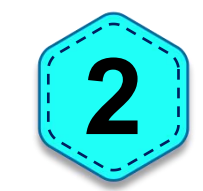

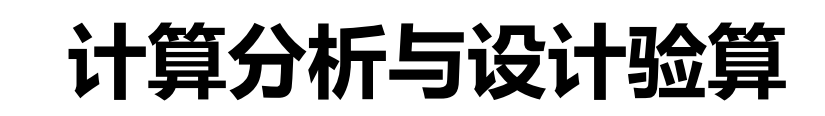

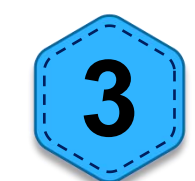

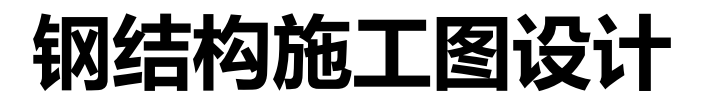

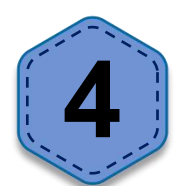

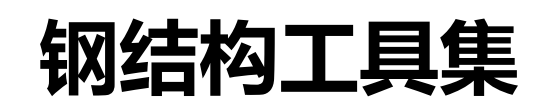

北京盈建科软件股份有限公司

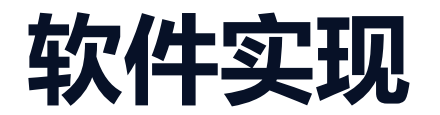

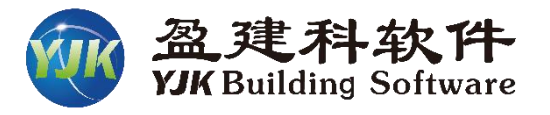

| 抽线网格 构件布置 楼板布置 荷载输入 自定义工况<br>● ● ● ● ● ● ● ● ● ● ● ● ● ● ● ● ● ● ● | 楼层组装 空间结构 鉴定加固 预制构件拆分<br>□□□□□□□□□□□□□□□□□□□□□□□□□□□□□□□□□□□□ | 上都结构计算     砌体设计     基础设计     施工图设计       本层     材料     上下对齐     平面对齐     首词     一     首     一       材料强度     偏心对齐     显示查询     显示查询 | 预制构件施工图     预结构图     非线性计算     工程量统计     二维图形编辑       ↓     ↓     ↓     ↓     ↓     ↓       小     小     ↓     ↓     ↓     ↓       小     単参     层间     删标     导到       長制     准层     空间     ↓     ↓       修改     标准层     工程 |
|--------------------------------------------------------------------|---------------------------------------------------------------|----------------------------------------------------------------------------------------------------|----------------------------------------------------------------------------------------------------|
|                                                                    | <b>计算分析</b><br>参数设置、特殊构件定义、<br>进行整体分析、构件验算                    |                                                                                                    | 钢结构施工图 参数设置、节点形式 选择、节点设计、绘 制施工图和节点详图                                                                                                    |
| 模型输入<br>建立网格、布置构件、<br>生成楼板、输入荷载                                    |                                                               | • • • • • • • • • • • • • • • • • • •                                                                                               |                                                                                                    |
| 模型荷载输入 上部结构计算 砌体设计                                                 | 基础设计 施工图设计 预制构件施工图                                            | 钢结构施工图 网架网壳施工图 节点工具箱                                                                                                    | 非线性计算 工程量统计 二维图形编辑 🖸                                                                                                    |

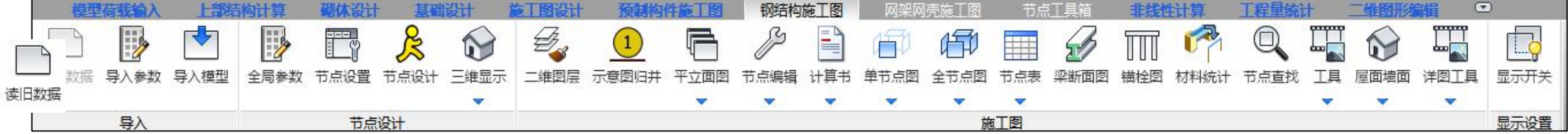

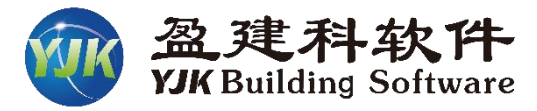

数据

数据管理

<u>L</u>

修改

设置

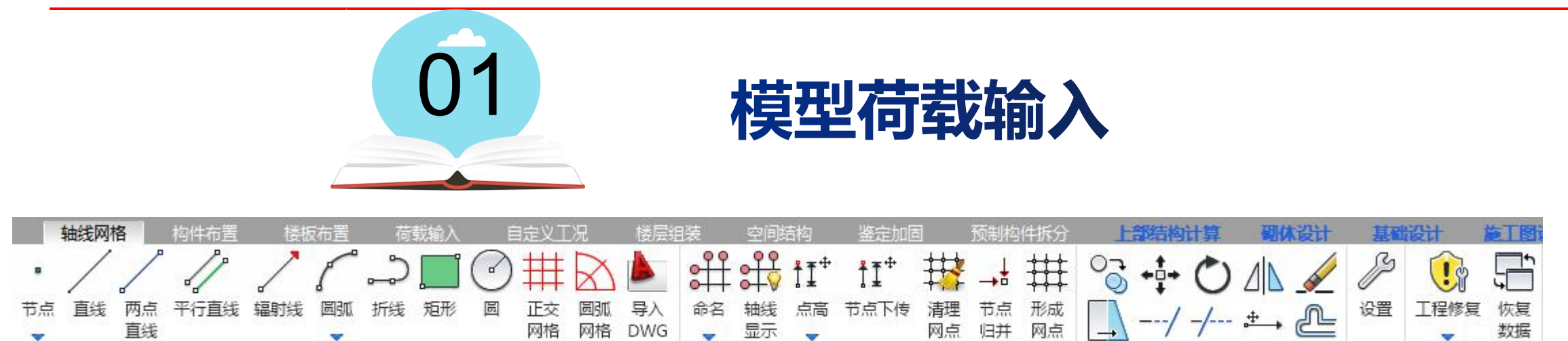

显示

网格

直线

~ 网格输入 网格 DWG

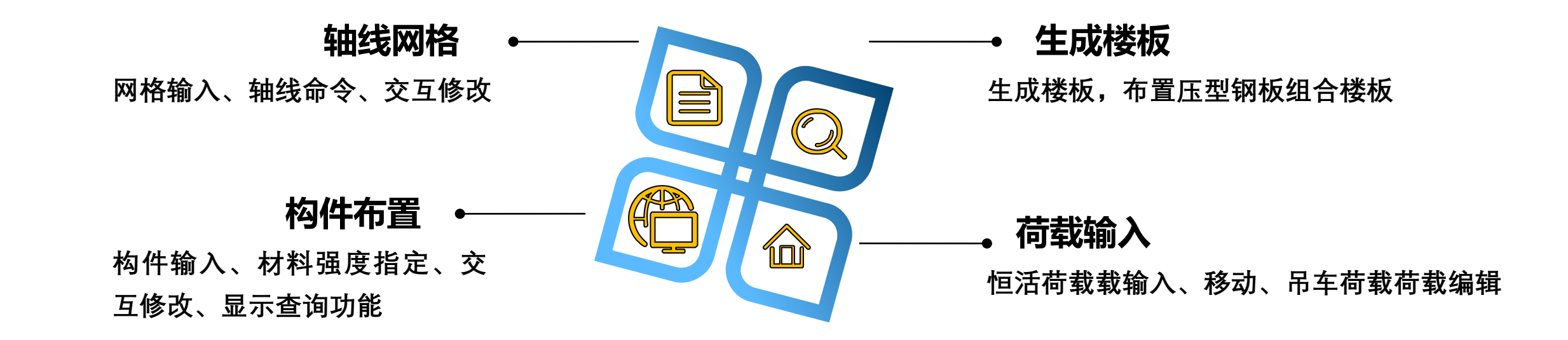

网格编辑

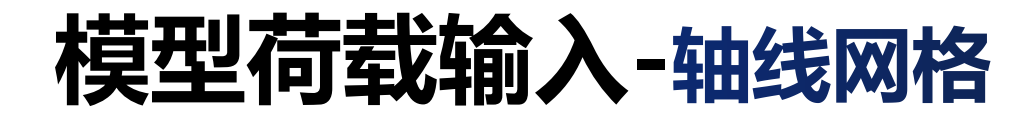

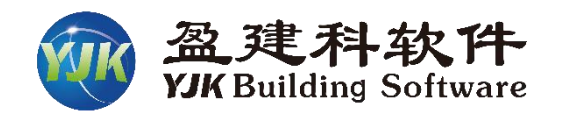

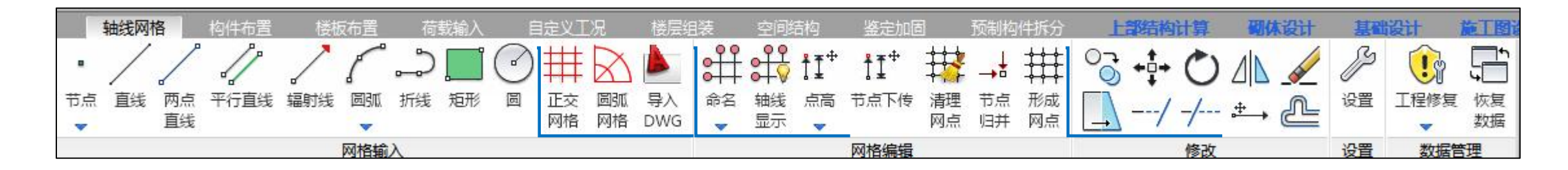

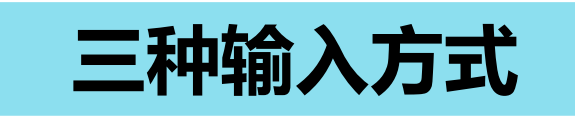

■ 导入CAD
 ■ 正交轴网、圆弧轴网
 ■ 画点、画线配合使用

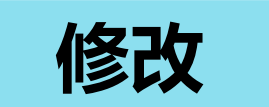

旋转、复制等修改命令 是针对节点、网格、构 件以及荷载等一起的旋 转、复制等

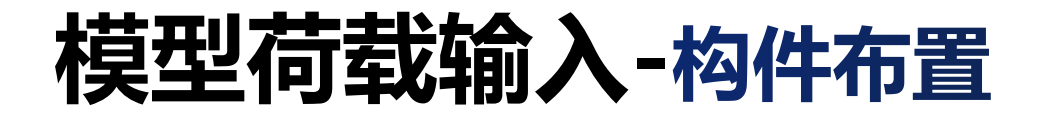

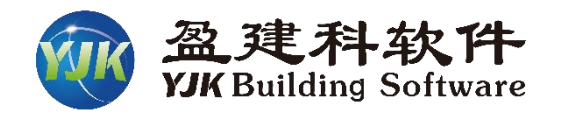

|   | 轴线网 | 格 | 构件布 | 置  | 楼板布置       | 荷  | 载输入 | 自        | 定义工况       | t         | 掘组装 | 空间        | 结构 | 鉴        | 动固      | 预        | 制构件拆             | 纷        | 上部 | 胡计算  | 砌体设计 | F Į      | 基础设计 | † 1      | 施丁图记 | 跹  | 预制  | 构件施 | TB       | 钢结构      | 匈国       | 非线       | 生计算            | 工程        | 量统计        | 二维图 | 形编辑      |
|---|-----|---|-----|----|------------|----|-----|----------|------------|-----------|-----|-----------|----|----------|---------|----------|------------------|----------|----|------|------|----------|------|----------|------|----|-----|-----|----------|----------|----------|----------|----------------|-----------|------------|-----|----------|
|   | D   |   | Л   |    | /          | 0  | P   |          | 1          | H         |     |           |    |          | 1       |          | A                |          | 0  | A    | 1    | ?        | 7    |          | 0    | 07 | +‡+ | 1   | 2        |          | 1        | Ø        | G              | n         | I          | ~   | <b>F</b> |
| 柱 | 梁   | 墙 | 墙洞  | 斜墙 | 隔墙埴充墙<br>マ | 斜杆 | 次梁  | 绘墙线<br>▼ | : 绘梁线<br>▼ | : 斜梁<br>▼ | 加腋  | 变截面梁<br>▼ | 楼梯 | 拾取<br>布置 | 定义<br>刷 | 导入<br>截面 | <b>墙洞转</b><br>连梁 | 本层<br>信息 | 材料 | 上下对齐 | 平面对齐 | 构件<br>查询 | · 超限 | 显示<br>截面 | 替换   | 0  |     | 删除  | 单参<br>修改 | 层间<br>复制 | 删标<br>准层 | 导到<br>空间 | 漏斗<br><b>~</b> | 门式刚架<br>▼ | 墙预应力<br>钢筋 | 石化  | 基础       |
|   |     |   |     |    |            |    |     | 构件       | 輸入         |           |     |           |    |          |         |          |                  | 材料       | 强度 | 偏心   | 对齐   |          | 显示查  | 询        |      |    | 修改  |     |          |          | 标准层      |          |                |           | 其它         |     |          |

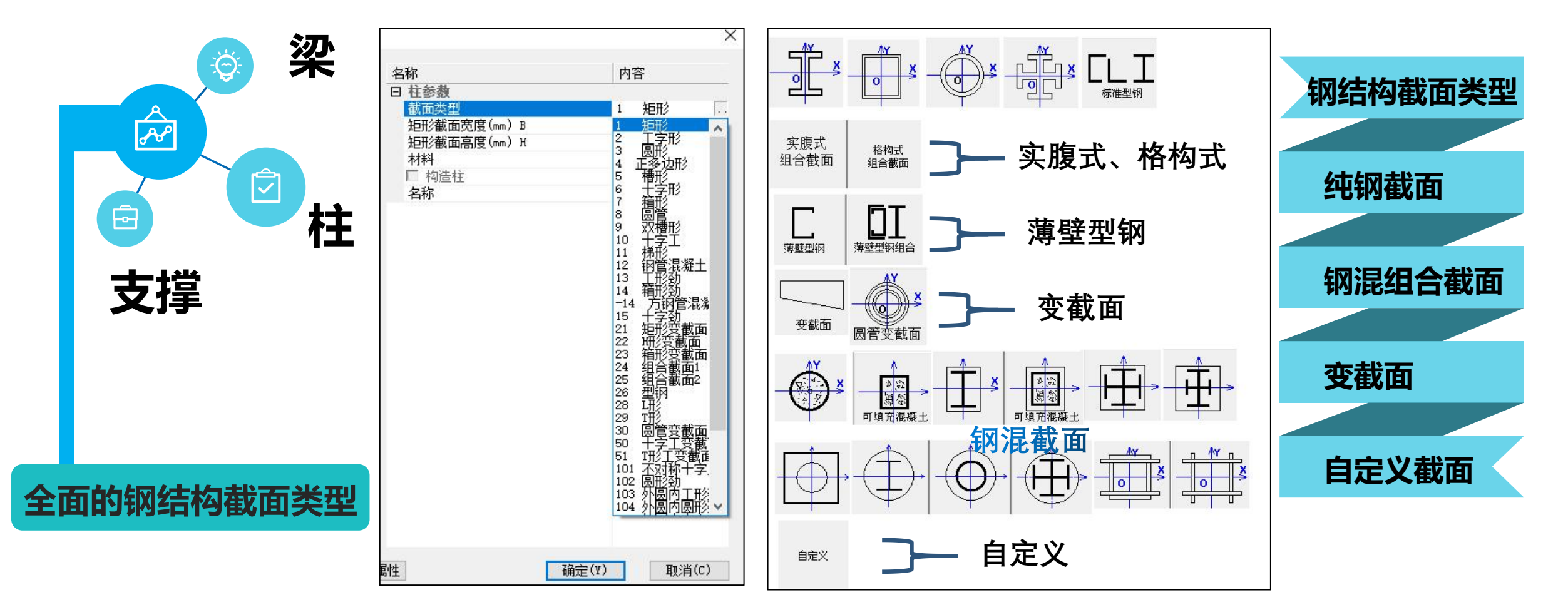

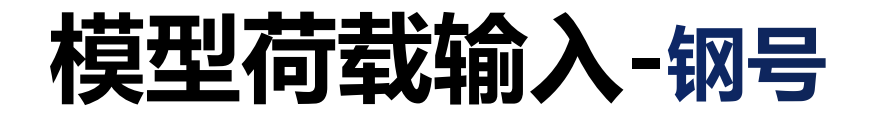

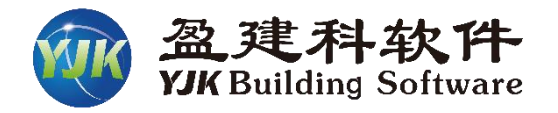

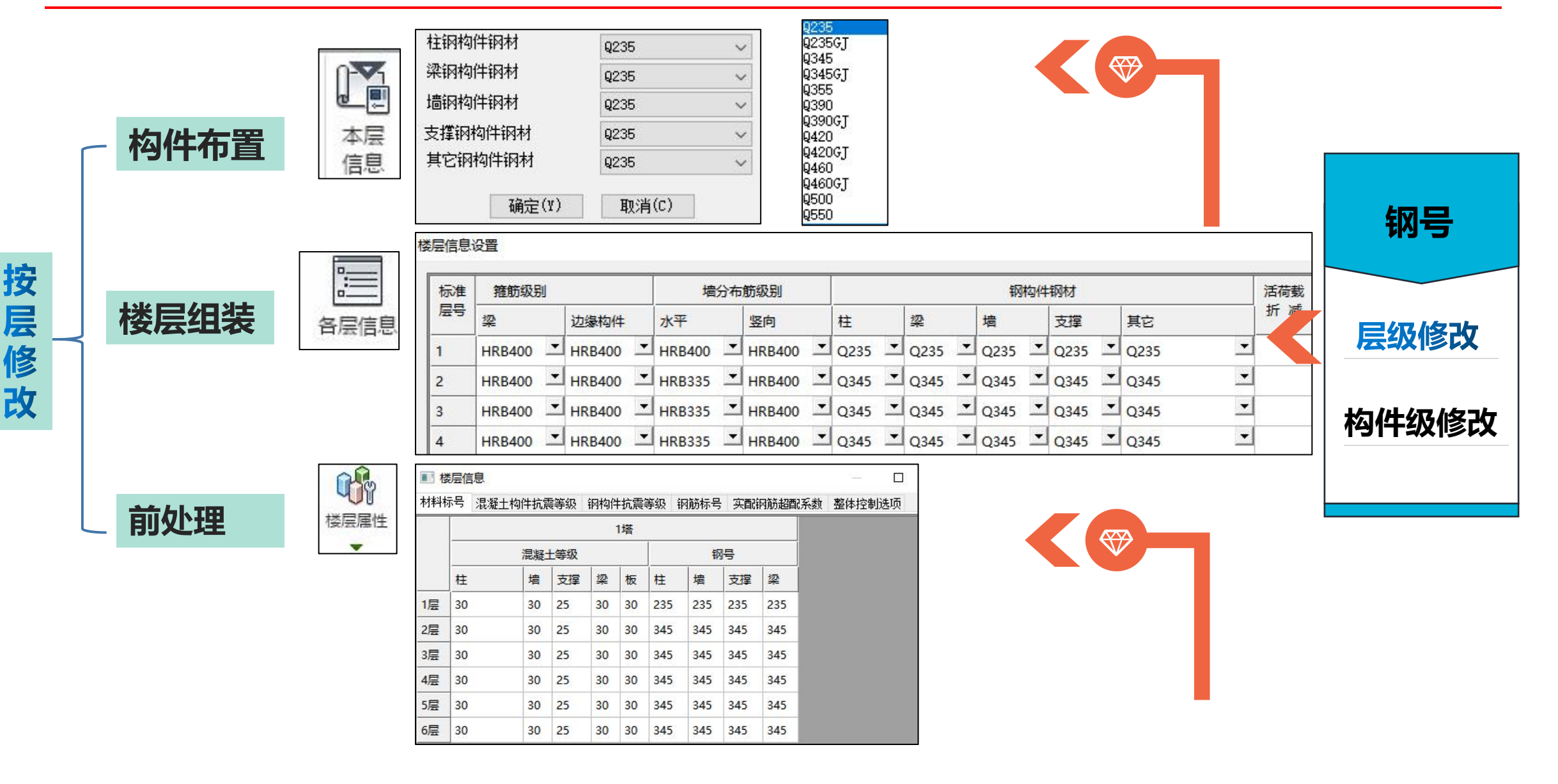

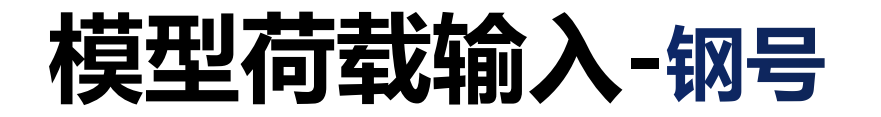

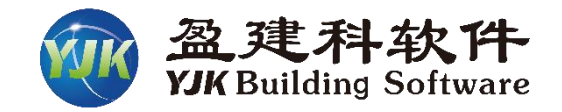

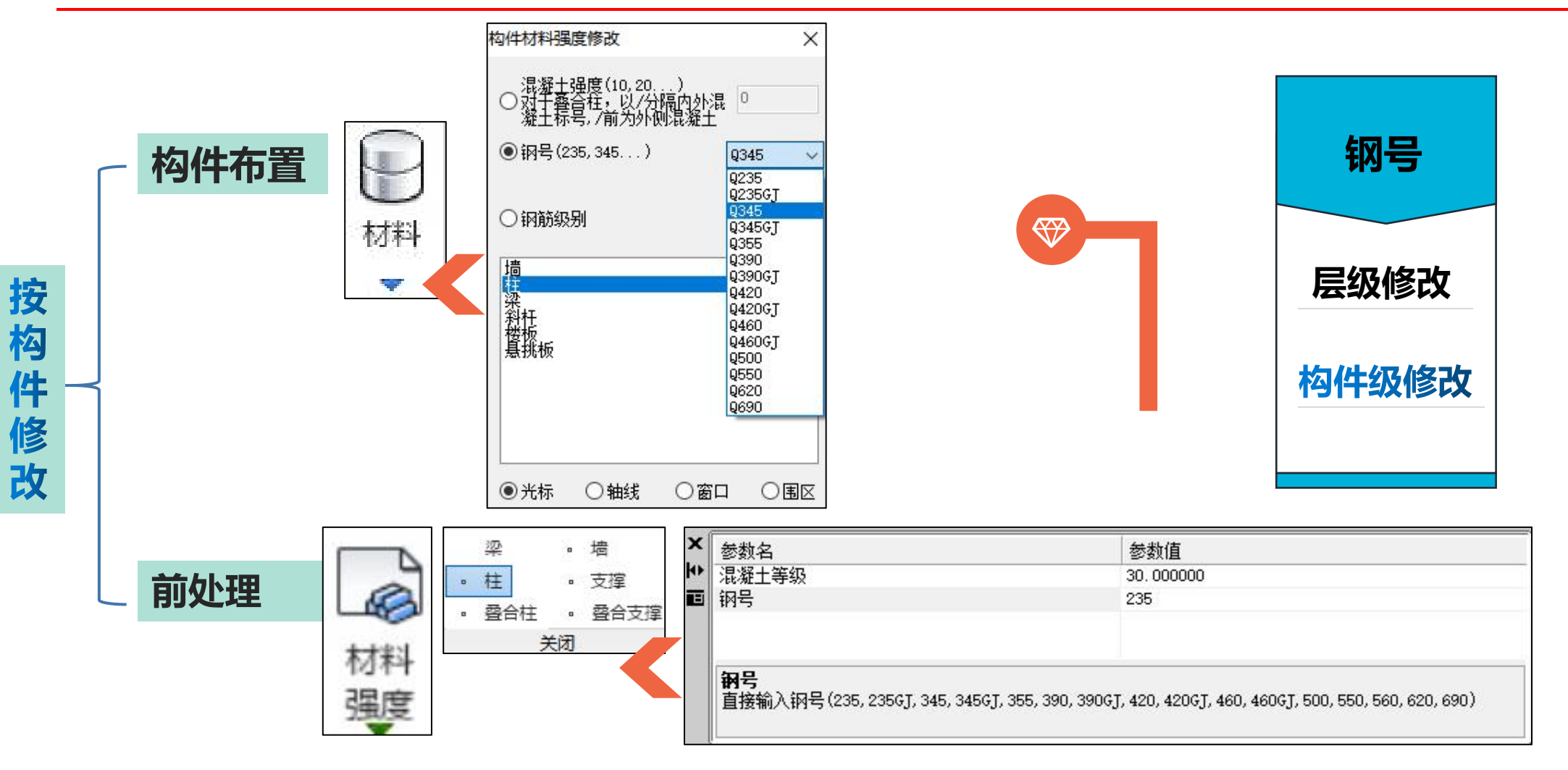

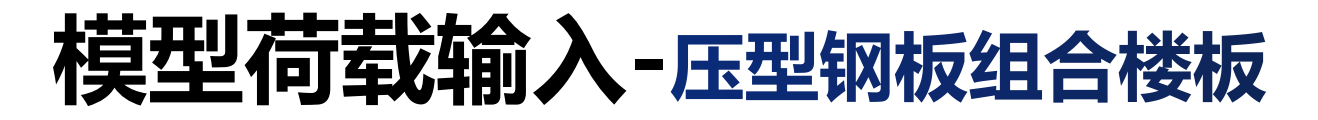

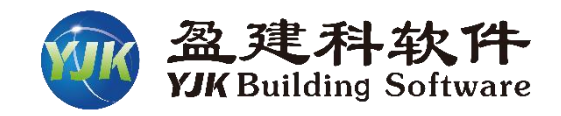

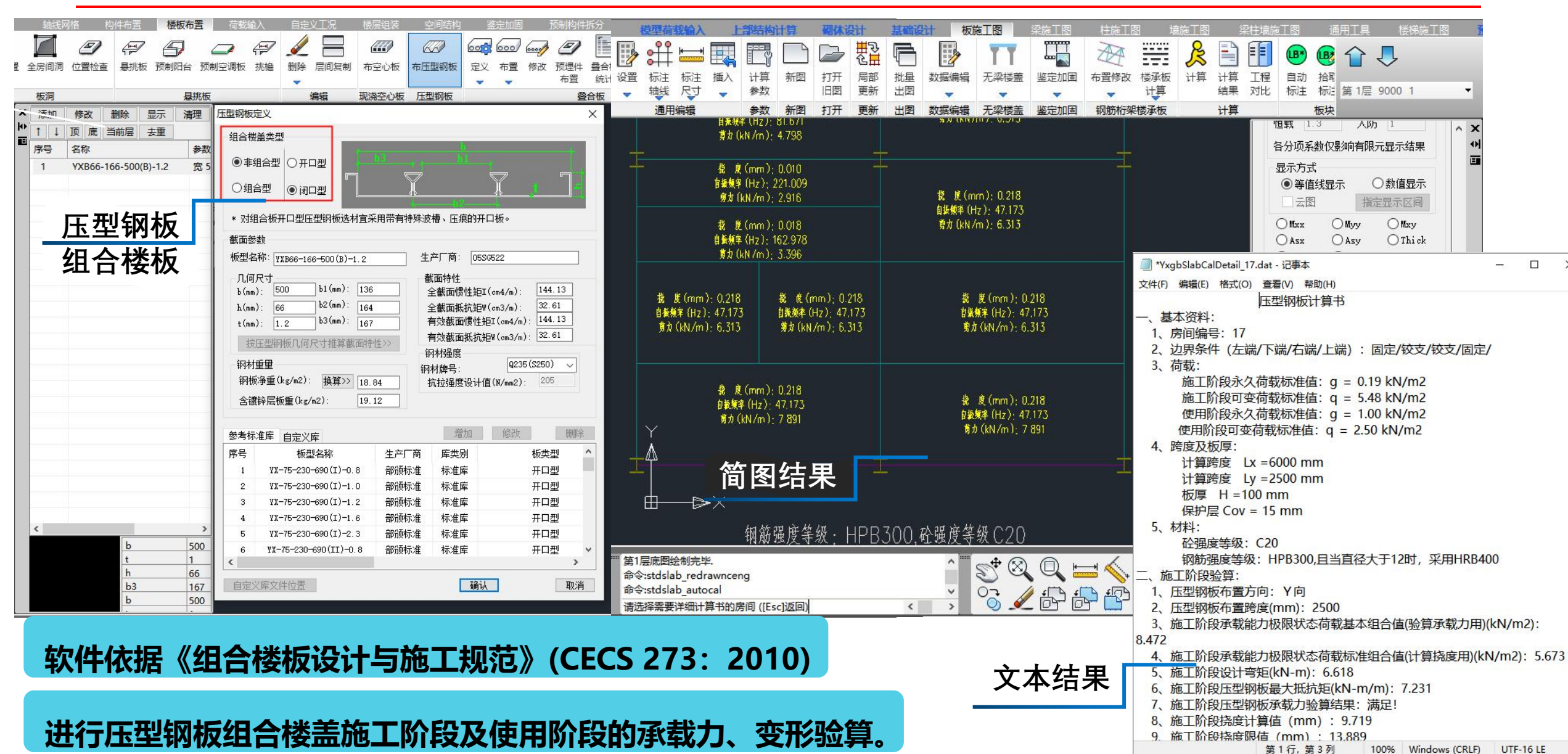

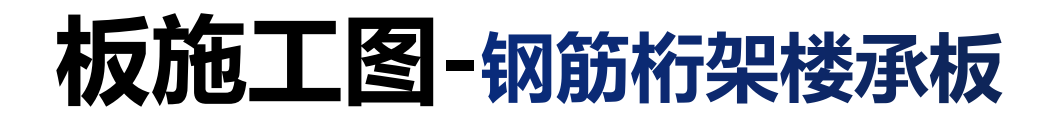

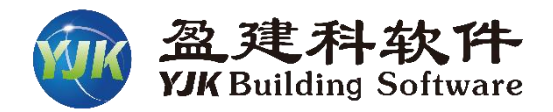

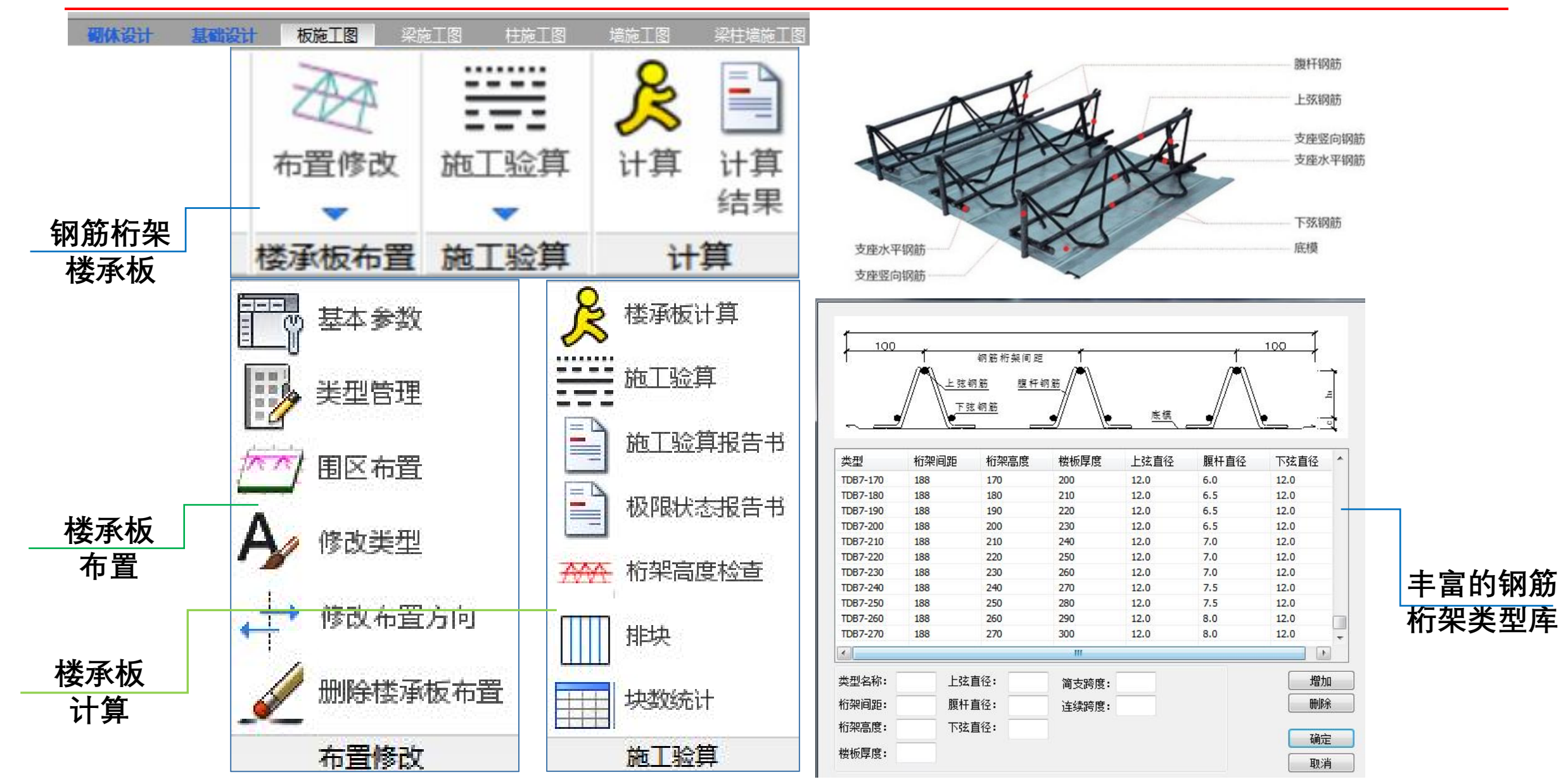

### 板施工图-钢筋桁架楼承板

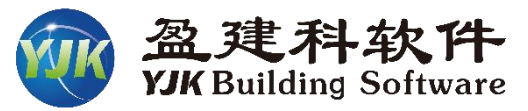

### ≻ 设计验算

◆ 执行规范《CECS 273-2010

组合楼板设计与施工规范》

■ 施工阶段:上下弦杆强度验算,

受压弦杆稳定性验算,

桁架挠度验算。

■ 使用阶段: 楼板的正截面承载力计算,

楼板下部钢筋应力控制验算,

挠度、裂缝计算。

■ 简图显红提示超限

■ 详细word版计算书输出

#### 楼承板施工验算报告

一、基本资料: 楼板厚度:h= 210mm 施工阶段结构重要性系数: 0.9 使用阶段结构重要性系数: 1.0 恒载分项系数: 1.3 活载分项系数: 1.5 混凝土上保护层厚度: 15mm 混凝土下保护层厚度: 15mm 混凝土强度: C30 混凝土抗压强度设计值 fc = 14.3 (N/mm2) 混凝土抗拉强度设计值 ft = 1.4 (N/mm2) 混凝土抗拉强度标准值 ftk = 2.0 (N/mm2) 桁架钢筋类型: CRB550 桁架钢筋抗拉强度设计值 fy = 400.0 (N/mm2) 桁架钢筋强度标准值 fyk = 500.0 (N/mm2) 桁架钢筋弹性模量 Es = 190000.0 (N/mm2) 腹杆钢筋类型: CRB550 腹杆钢筋抗拉强度设计值 fy = 400.0 (N/mm2) 腹杆钢筋强度标准值 fyk = 500.0 (N/mm2) 腹杆钢筋弹性模量 Es = 190000.0 (N/mm2) 二、楼承板规格: 楼承板类型: TDA6-100 上弦直径: 12mm, 下弦直径: 10mm, 腹杆直径: 5.0mm 单榀桁架计算宽度 b = 200mm 钢筋桁架节点间距 200mm 桁架高度 100mm 三、荷载: 施工阶段:模板自重+湿混凝土重量 5.3,施工荷载 1.5 使用阶段: 楼板 10.3, 楼面活荷载 2.0 四、施工验算: 1、跨中最不利位置验算 跨中计算最大弯矩值: 3.01 kN.m, 桁架钢筋间距: 200mm, 对应桁架单元弯矩 值: M = 3.01\*200/1000.0 = 0.60 kN.m 钢筋设计强度f. = 400 MPa,桁架单元设计弯矩M = 0.60 kN.m,上下弦杆中 心距h.。= 89.00 mm,可确定上下弦杆轴力N = 6.76 kN

#### 楼承板极限状态验算报告

一、基本资料: 楼板厚度:h= 210mm 施工阶段结构重要性系数: 0.9 使用阶段结构重要性系数: 1.0 恒载分项系数: 1.3 活载分项系数: 1.5 混凝土上保护层厚度: 15mm 混凝土下保护层厚度: 15mm 混凝土强度: C30 混凝土抗压强度设计值 fc = 14.3 (N/mm2) 混凝十抗拉强度设计值 ft = 1.4 (N/mm2) 混凝十抗拉强度标准值 ftk = 2.0 (N/mm2) 桁架钢筋类型: CRB550 桁架钢筋抗拉强度设计值 fy = 400.0 (N/mm2) 桁架钢筋强度标准值 fyk = 500.0 (N/mm2) 桁架钢筋弹性模量 Es = 190000.0 (N/mm2) 腹杆钢筋类型: CRB550 腹杆钢筋抗拉强度设计值 fy = 400.0 (N/mm2) 腹杆钢筋强度标准值 fyk = 500.0 (N/mm2) 腹杆钢筋弹性模量 Es = 190000.0 (N/mm2) 二、楼承板规格: 楼承板类型: TDA6-100 上弦直径: 12mm,下弦直径: 10mm,腹杆直径: 5.0mm 单榀桁架计算宽度 b = 200mm 钢筋桁架节点间距 200mm 桁架高度 100mm 三、正常使用极限状态验算: 钢筋设计强度f. = 400 MPa 第二阶段其它荷载标准弯矩Ma = 0.42 kN.m,受拉弦杆应力 σ<sub>22</sub> = 16.25 MPa 受拉弦杆总应力σ. = 16.25 MPa 钢筋设计强度f, = 400 MPa 第二阶段其它荷载标准查矩Ma = 0.70 kN.m.受拉弦杆应力 σ<sub>25</sub> = 26.96 MPa 受拉弦杆总应力 J. = 26.96 MPa

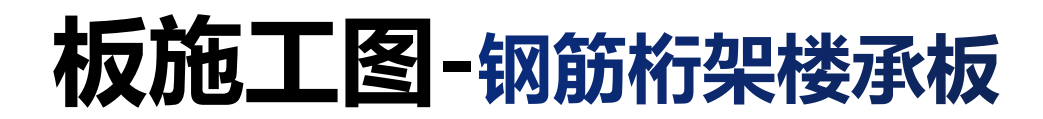

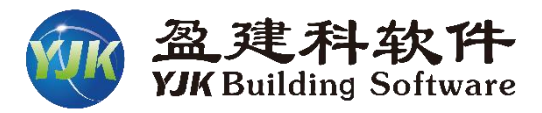

### > 设计验算

- ◆ 按《混凝土设计规范》和《组合楼板设计与施工规范》
- ◆ 生成钢筋桁架楼承板三维图。

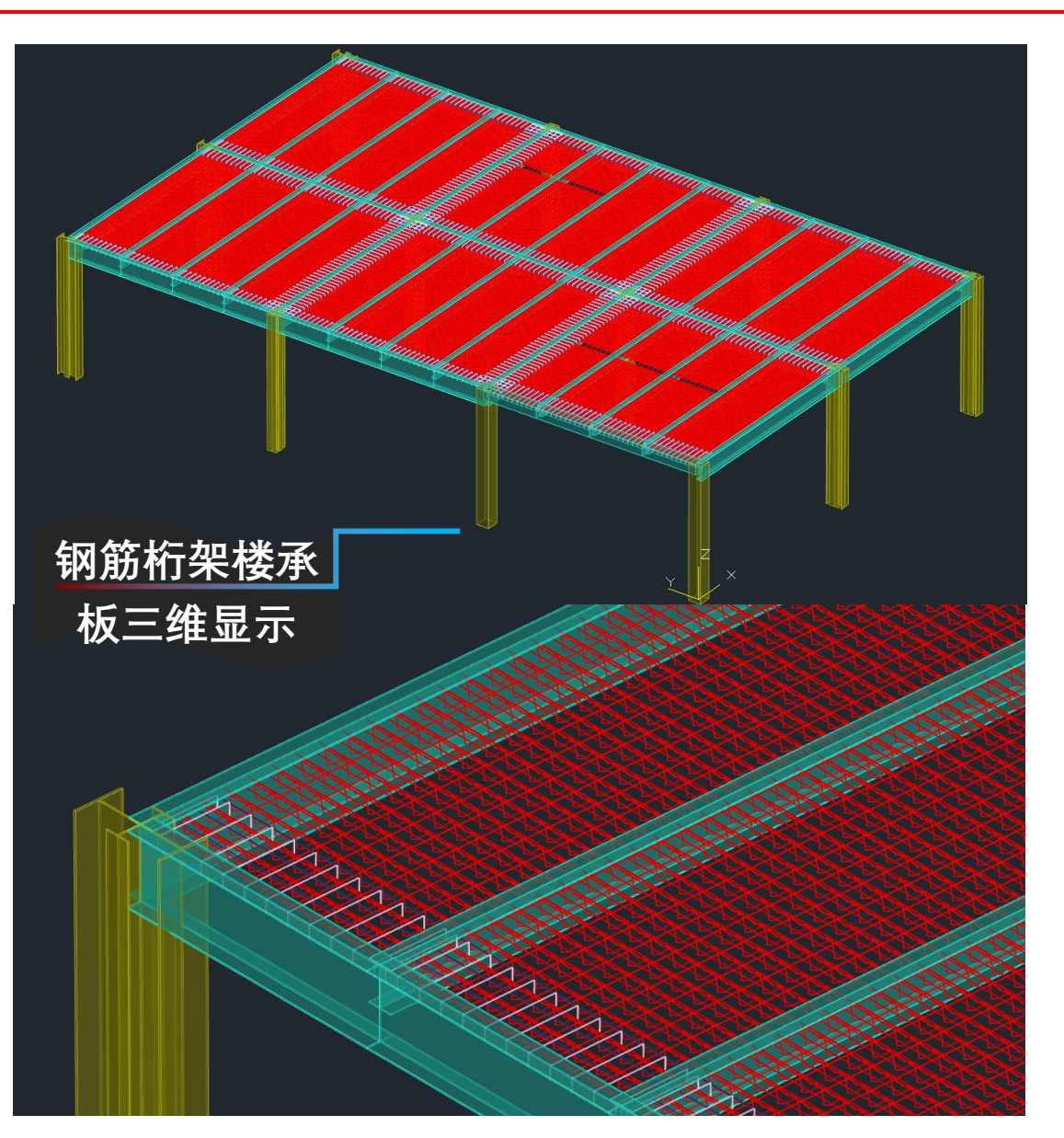

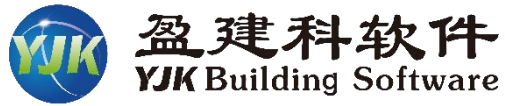

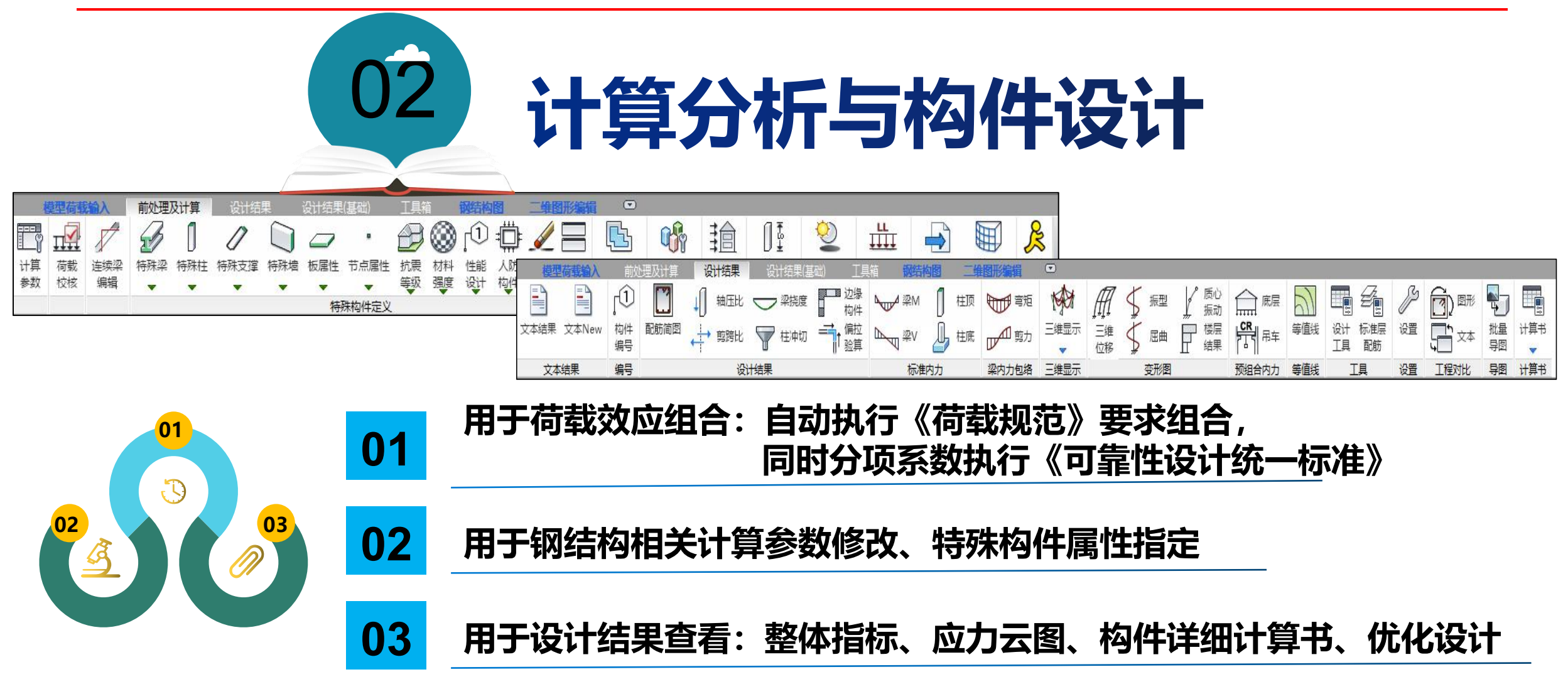

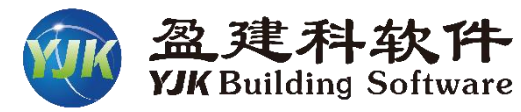

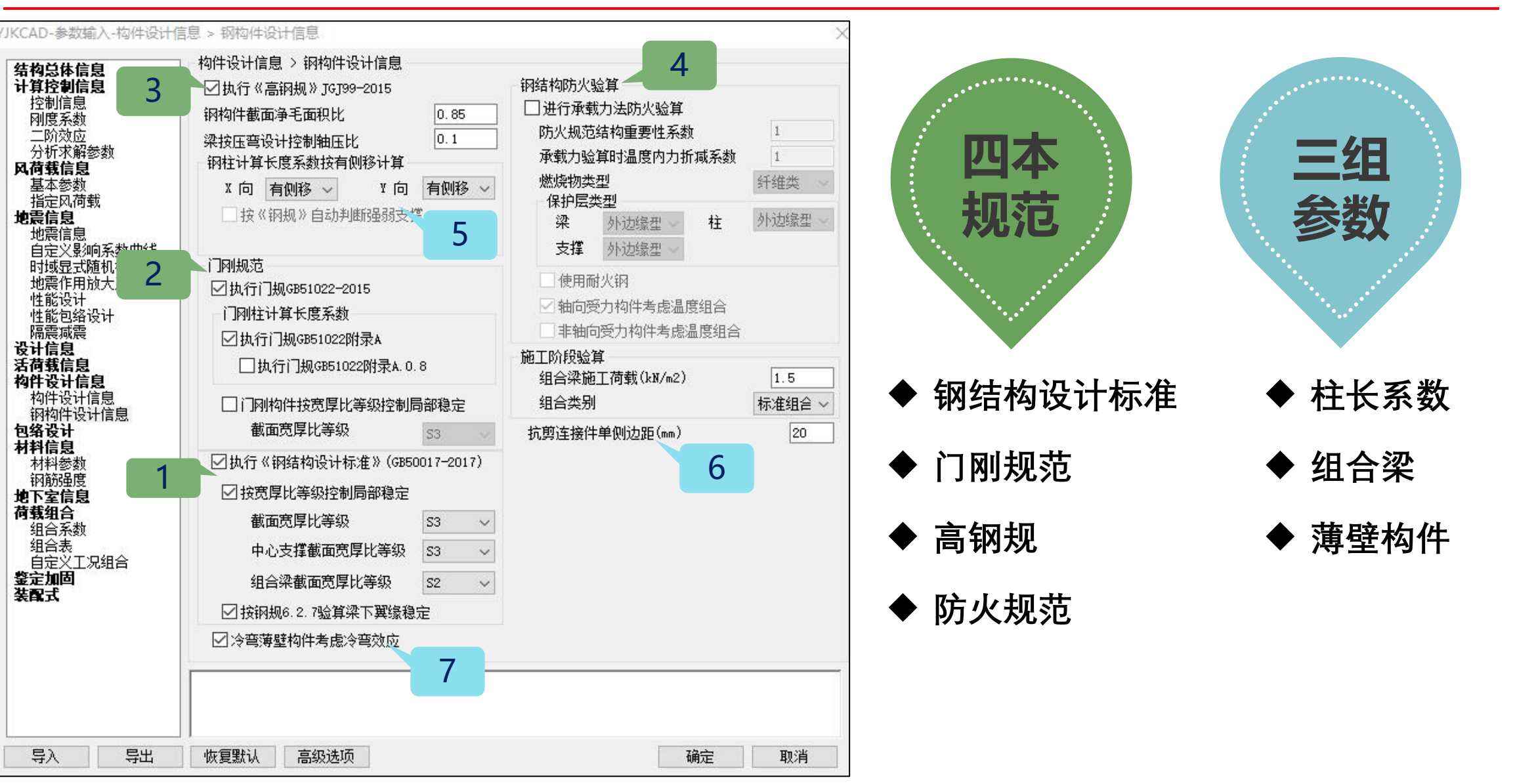

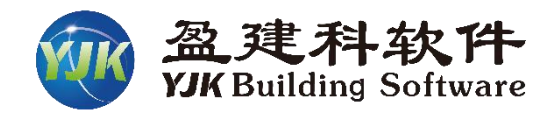

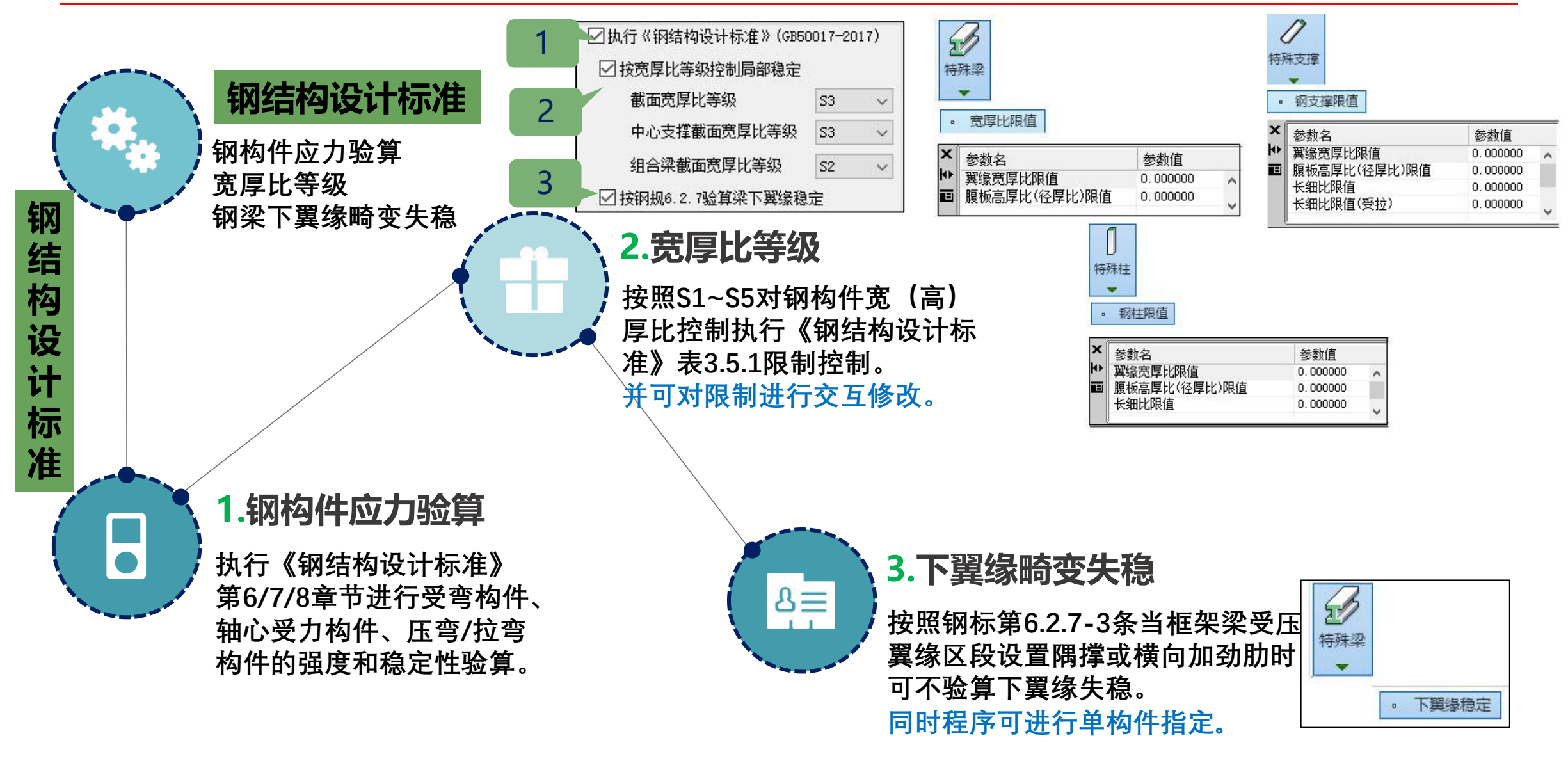

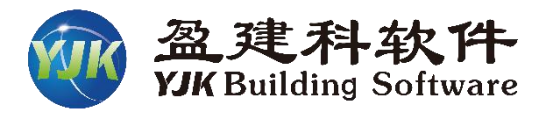

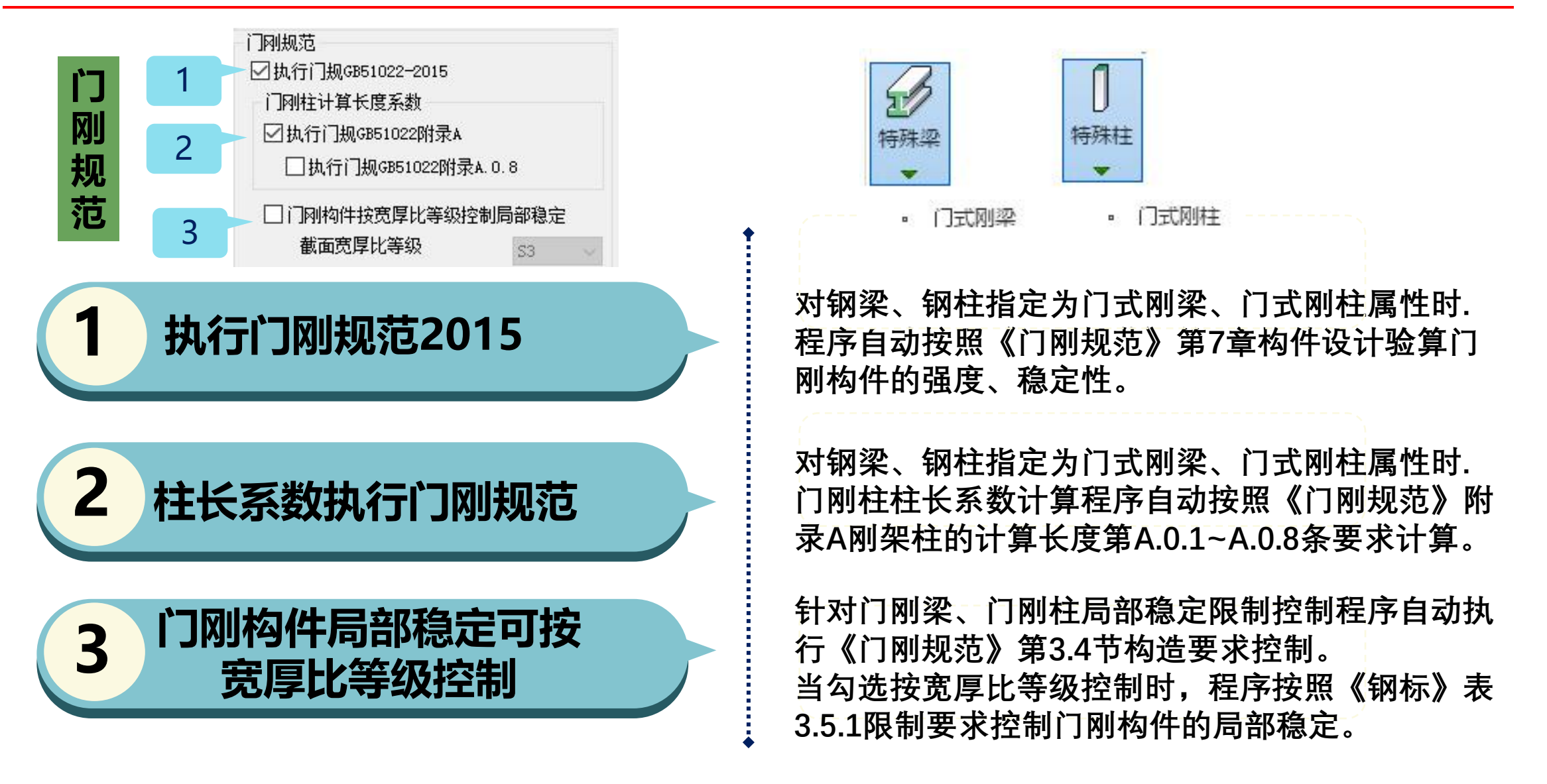

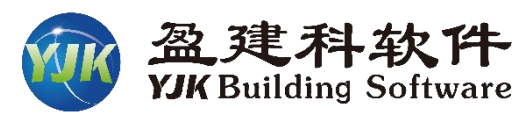

### 高钢规 ☑ 执行《高钢规》JGJ99-2015

### 执行《高钢规》关于钢构件构造要求

执行《高钢规》第7.4节梁柱板件宽厚比限 制控制,第7.3.9条框架柱的长细比限制要求, 第7.5.2条中心支撑长细比限制要求。

### 执行《高钢规》柱轴压比限值

当结构体系中选择框筒结构或筒中筒结构 时,勾选《高钢规》执行第7.3.4条柱轴压比 限制要求。 **1.0.2** 本规程适用于 10 层及 10 层以上或房屋高度大于 28m 的 住宅建筑以及房屋高度大于 24m 的其他高层民用建筑钢结构的 设计、制作与安装。非抗震设计和抗震设防烈度为 6 度至 9 度抗 震设计的高层民用建筑钢结构,其适用的房屋最大高度和结构类 型应符合本规程的有关规定。

### 执行《高钢规》要求验算刚重比

按照结构体系选择条件,执行《高钢规》 第6.1.7条要求验算刚重比

### 执行《高钢规》转换构件的内力调整

在特殊梁、特殊柱下分别定义转换梁和 转换柱时,勾选《高钢规》执行第7.1.6和 7.3.10条对转换梁和转换柱地震内力进行调 整,系数为1.5.

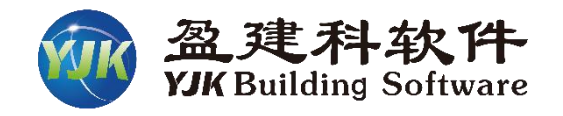

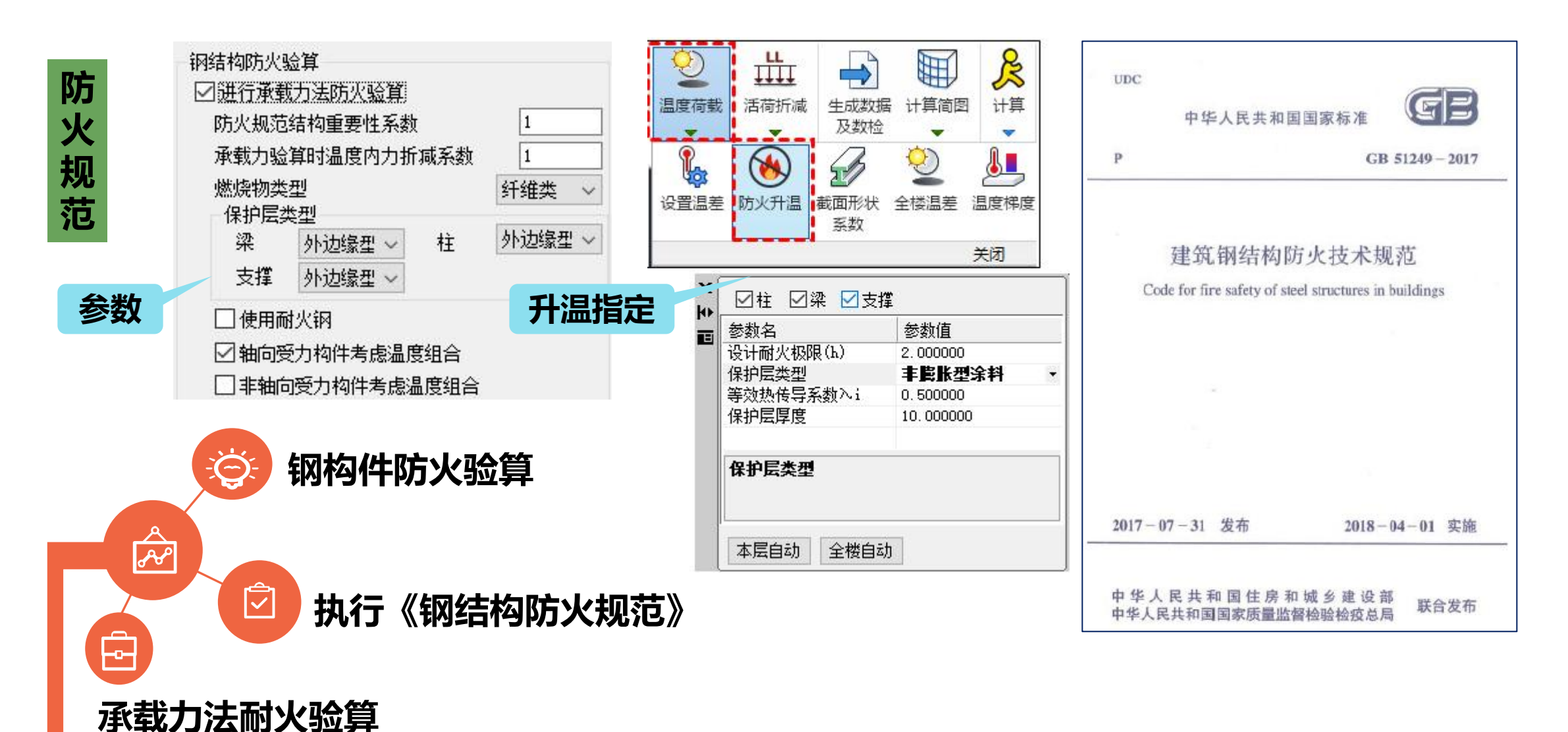

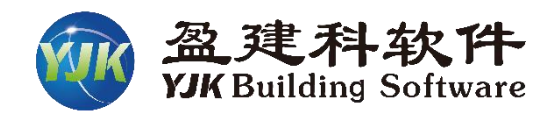

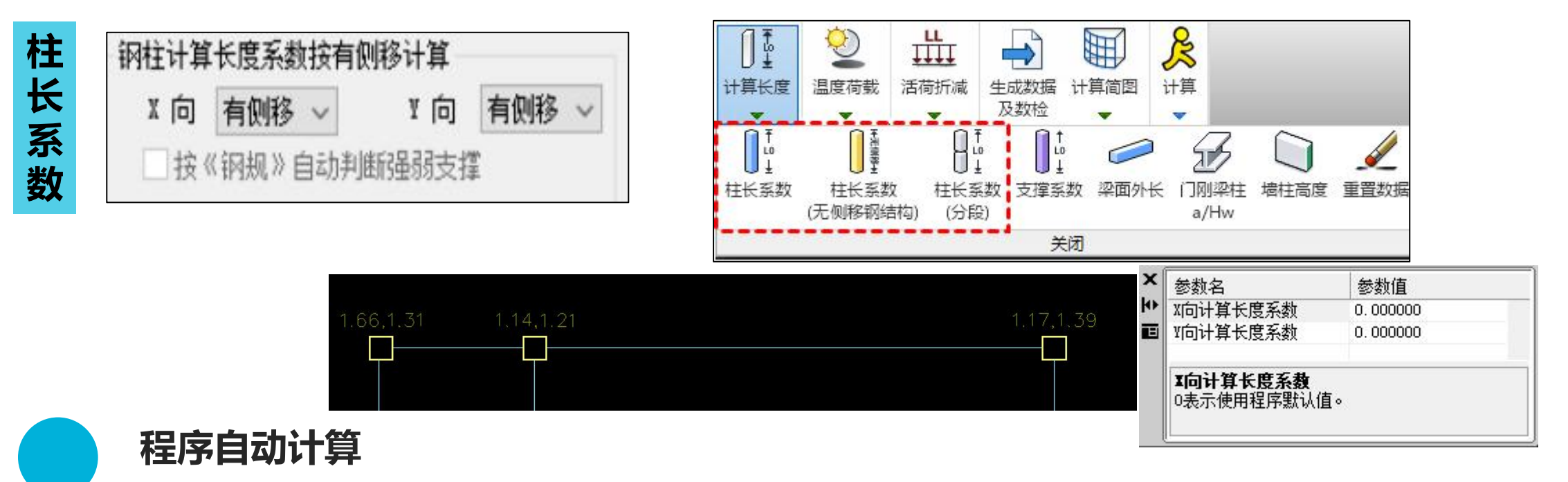

框架柱长度系数计算执行《钢标》附录E要求,按有侧移框架柱的 计算长度系数和无侧移框架柱的计算长度系数分别计算。

### 可以交互修改

将柱长系数计算结果显示在"计算长度"菜单下,并可交互修改。

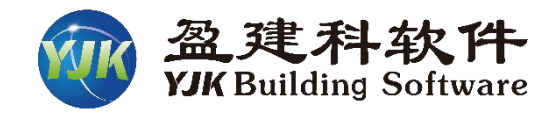

| 组 |
|---|
| 合 |
| 梁 |

| 施工阶段验算         |        |  |  |  |  |
|----------------|--------|--|--|--|--|
| 组合梁施工荷载(kM/m2) | 1.5    |  |  |  |  |
| 组合类别           | 标准组合 ~ |  |  |  |  |
| 抗剪连接件单侧边距(mm)  | 20     |  |  |  |  |

#### 计算参数-组合梁信息 Ę 施工荷载、施工阶段验算荷载组合、栓钉距离梁翼缘 外边距

### 组合梁施丁阶段验算 ☑ 组合梁施丁阶段验算时忽略轴力 组合梁施工阶段考虑稳定验算

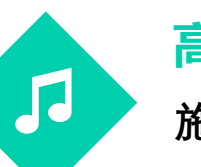

### 高级参数-组合梁信息

施工阶段验算是否计算组合梁稳定性

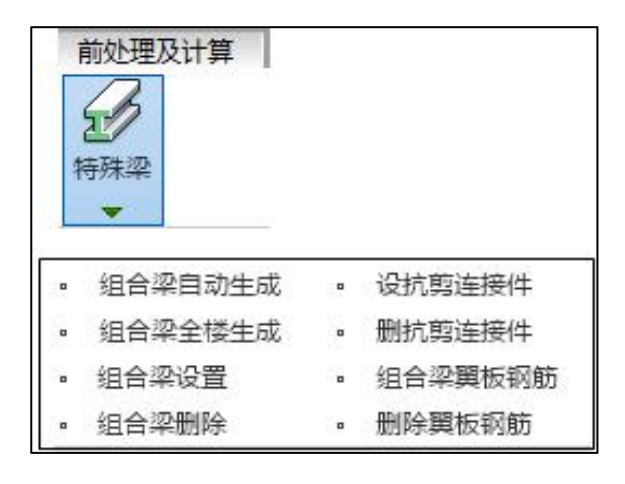

# 特殊构件梁-组合梁信息

组合梁翼板信息生成方式:自动、交互 抗剪栓钉生成信息 组合梁翼板钢筋信息布置

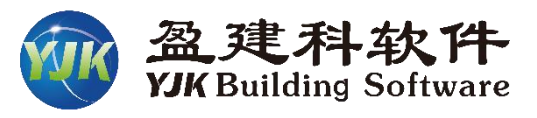

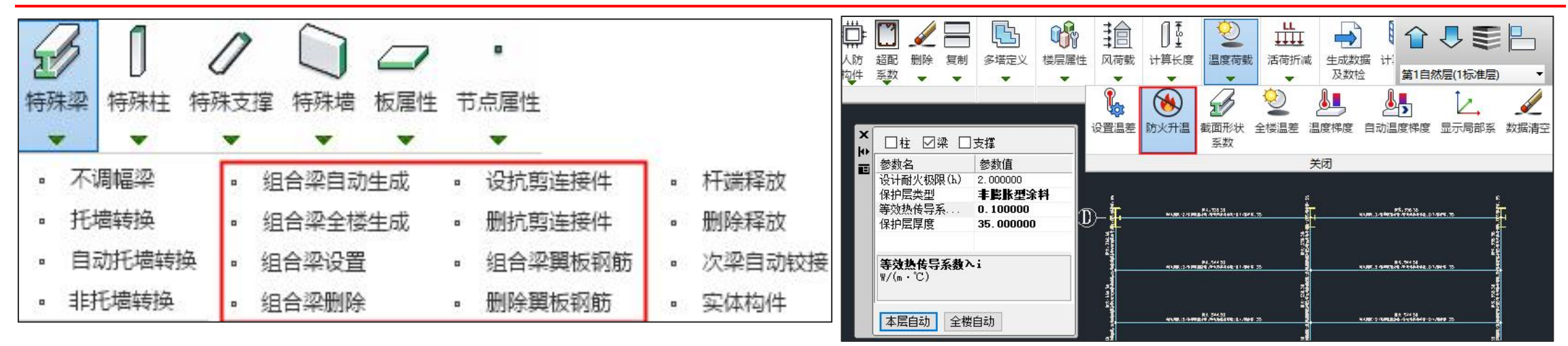

### > 组合梁自动生成

- ◆ 全面的组合梁设计信息
  - 组合梁自动生成
  - 抗剪连接板布置
  - 组合梁翼板钢筋设置

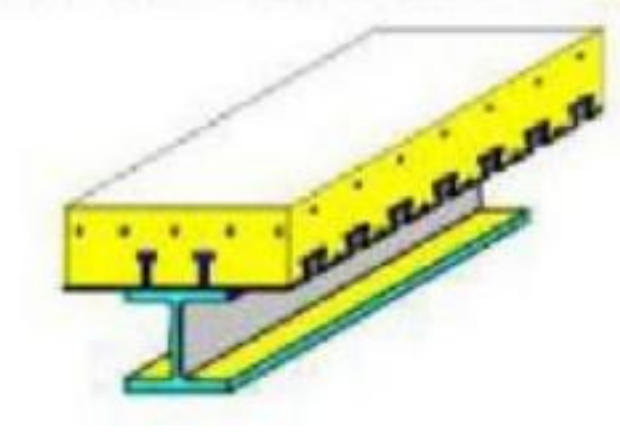

### > 组合梁防火验算

- ◆ 按照《钢结构防火规范》
  - 承载力法
  - 保护层 (膨胀和非膨胀涂料)

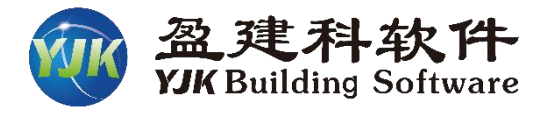

| N-B=16 (I=1000004, J=1000008)(2)B*H*U*T*D*F(mm)=16*700*300*20*300*20                                                                                                    |                                        |
|----------------------------------------------------------------------------------------------------|----------------------------------------|
| Lbin=8.20(m) Lbout=8.20(m) Nfb=3 Nfb gz=2 Rsb=345                                                                                                    |                                        |
| 组合梁 Q345 工字形 宽厚比等级S2                                                                                                    |                                        |
| livec=1.000 stif=2.292 brc=1.250 tf=0.850 nj=0.400 TempUpFH=338                                                                                                    |                                        |
| -l1234567J-                                                                                                    |                                        |
| -M(kNm) -365 -263 -172 -90 -18 0 -63 -165 -281                                                                                                    |                                        |
| LoadCase (34) (38) (38) (38) (38) (0) (37) (33) (33)                                                                                                    |                                        |
| +M(kNm) 338 297 249 190 118 58 100 140 175                                                                                                    |                                        |
| LoadCase (37) (33) (33) (33) (14) (34) (38) (38)                                                                                                    |                                        |
| Shear 104 98 86 75 -76 -88 -99 -110 -117                                                                                                    |                                        |
| LoadCase (34) (34) (34) (34) (33) (33) (33) (33)                                                                                                    |                                        |
| (34)M_UpL= -365.2 < 1/γre*Mu= 2583.618                                                                                                    |                                        |
| (33)M_UpR= -281.5 < 1/γre*Mu= 2583.618                                                                                                    |                                        |
| <sup>(37)M_Dw= 338.1 &lt; 1/γre*Mu= 3305.321</sup> <b>运</b> 表 十 计 省                                                                                                    |                                        |
| (33)V= -116.6 F3= 11.045 < 1/γre*f= 233.333 <b>介乳ノリ</b> 昇                                                                                                    |                                        |
| 宽厚比: b/tf=7.10 < b/tf_max=9.08                                                                                                    |                                        |
| <sup>高厚比: hw/tw=41.25 &lt; hw/tw_max=59.42</sup> ————— <b>局部稳定控制</b>                                                                                                    |                                        |
| 止则化长细比: An_D=0.43 <b>们 人 沙</b>                                                                                                    |                                        |
| 坦口朱                                                                                                    |                                        |
|                                                                                                    |                                        |
| a-a截面: 纵凹机势订异                                                                                                    |                                        |
| **VI1 UpL= 596.2(Vs=3211.4, 4100) As UpL= 1547.7 > As= 1131.0                                                                                                    | 《钢规》14.6.3                             |
|                                                                                                    |                                        |
| **截面不满足抗剪要求 VI1 UpL= 596.2 co= 0.28 > co max= 0.25                                                                                                    | 《钢规》14.6.3                             |
| **截面不满足抗剪要求 VI1_UpL= 596.2 co= 0.28 > co_max= 0.25<br>**V/11 UpR= 596.2(/s=3211.4_4100) As UpR= 1547.7 > As= 1131.0                                                                                                    | 《钢规》14.6.3                             |
| **截面不满足抗剪要求 VI1_UpL= 596.2 co= 0.28 > co_max= 0.25<br>**VI1_UpR= 596.2(Vs=3211.4, 4100) As_UpR= 1547.7 > As= 1131.0                                                                                                    | 《钢规》14.6.3<br>《钢规》14.6.3               |
| **截面不满足抗剪要求 VI1_UpL= 596.2 co= 0.28 > co_max= 0.25<br>**VI1_UpR= 596.2(Vs=3211.4, 4100) As_UpR= 1547.7 > As= 1131.0<br>**截面不满足抗剪要求 VI1_UpR= 596.2 co= 0.28 > co_max= 0.25                                                                                                    | 《钢规》14.6.3<br>《钢规》14.6.3<br>《钢规》14.6.3 |
| **截面不满足抗剪要求 VI1_UpL= 596.2 co= 0.28 > co_max= 0.25<br>**VI1_UpR= 596.2(Vs=3211.4, 4100) As_UpR= 1547.7 > As= 1131.0<br>**截面不满足抗剪要求 VI1_UpR= 596.2 co= 0.28 > co_max= 0.25<br>b-b截面:                                                                                                    | 《钢规》14.6.3<br>《钢规》14.6.3<br>《钢规》14.6.3 |
| **截面不满足抗剪要求 VI1_UpL= 596.2 co= 0.28 > co_max= 0.25<br>**VI1_UpR= 596.2(Vs=3211.4, 4100) As_UpR= 1547.7 > As= 1131.0<br>**截面不满足抗剪要求 VI1_UpR= 596.2 co= 0.28 > co_max= 0.25<br>b-b截面:<br>VI1_UpL= 783.3(Vs=3211.4, 4100) As_UpL= 1041.7 < As= 1131.0                                                                | 《钢规》14.6.3<br>《钢规》14.6.3<br>《钢规》14.6.3 |
| **截面不满足抗剪要求 VI1_UpL= 596.2 co= 0.28 > co_max= 0.25<br>**VI1_UpR= 596.2(Vs=3211.4, 4100) As_UpR= 1547.7 > As= 1131.0<br>**截面不满足抗剪要求 VI1_UpR= 596.2 co= 0.28 > co_max= 0.25<br>b-b截面:<br>VI1_UpL= 783.3(Vs=3211.4, 4100) As_UpL= 1041.7 < As= 1131.0<br>VI1_UpR= 783.3(Vs=3211.4, 4100) As_UpR= 1041.7 < As= 1131.0 | 《钢规》14.6.3<br>《钢规》14.6.3<br>《钢规》14.6.3 |

### 按照《钢结构设计标准》进行组合梁构件设计

| 组合梁信息:<br>组合梁翼板: be*hc1*hc2*tk<br>组合梁左右翼板宽度(mm):<br>板顶钢筋: C12@200<br>板底钢筋: C12@200<br>板顶横向钢筋: C12@200<br>板底横向钢筋: C12@200 | o*bb=1256*150*0<br>b1=0,b2=956 | *0*0                          |
|----------------------------------------------------------------------------------------------------|--------------------------------|-------------------------------|
| 抗剪连接验算(栓钉):                                                                                                    | 加人                             | <b>3</b> 万人                   |
| 连接类型:完全抗剪连接                                                                                                    | 组合                             | 采                             |
| 栓钉型号: 19                                                                                                    |                                |                               |
| 栓钉排数:2                                                                                                    | <b>- 抗<u>男</u>栓</b> 된          | 」计算                           |
| 栓钉间距: 100(mm)                                                                                                    |                                |                               |
| 栓钉高度: 120(mm)                                                                                                    |                                |                               |
| 栓钉外缘距: 260(mm)                                                                                                    |                                |                               |
| (0)M 1= -21.5(4100) Vs=                                                                                                  | 3211.4 Vnut=                   | 64.3 NutNumCal=46 < NutNum=82 |
| (0)M 2= -76.9(4100) Vs=                                                                                                  | 3211.4 Vnut=                   | 64.3 NutNumCal=46 < NutNum=82 |

#### 施工阶段验算:

| NRT-WItX37 | 174.   |     |       |        |       |       |     |       |        |
|------------|--------|-----|-------|--------|-------|-------|-----|-------|--------|
| -1-        | 1      | 2   | 2     | 3-     | -4-   | -5-   | -6- | -7-   | -J-    |
| -M(kNm)    | 0      | 0   | 0     | 0      | 0     | 0     | 0   | 0     | 0      |
| LoadCase   | (0)    | (0) | (0)   | (0)    | (0)   | (0)   | (0) | (0)   | (0)    |
| +M(kNm)    | 0      | 27  | 47    | 58     | 62    | 58    | 47  | 27    | 0      |
| LoadCase   | (0)    | (3) | (3)   | (3)    | (3)   | (3)   | (3) | (3)   | (0)    |
| Shear      | 28     | 23  | 16    | 8      | 0     | -8    | -16 | -23   | -28    |
| LoadCase   | (3)    | (3) | (3)   | (3)    | (1)   | (3)   | (3) | (3)   | (3)    |
| (3)Mx=     | 62.4   | F1= | 13.82 | 22 < f | = 29  | 5.000 |     |       |        |
| (3)Mx=     | 62.4   | F2= | 21.82 | 26 < f | = 29  | 5.000 | 4   | በፊን   | 办      |
| (3)V= 2    | 27.8 F | 3=  | 2.634 | < f=   | 175.0 | 000   |     |       | *      |
|            |        |     |       |        |       |       | 施工  | 阶段    | 计算     |
|            |        |     |       |        |       |       |     | 1/11/ | **   / |

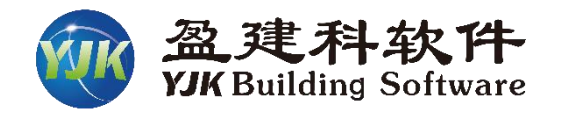

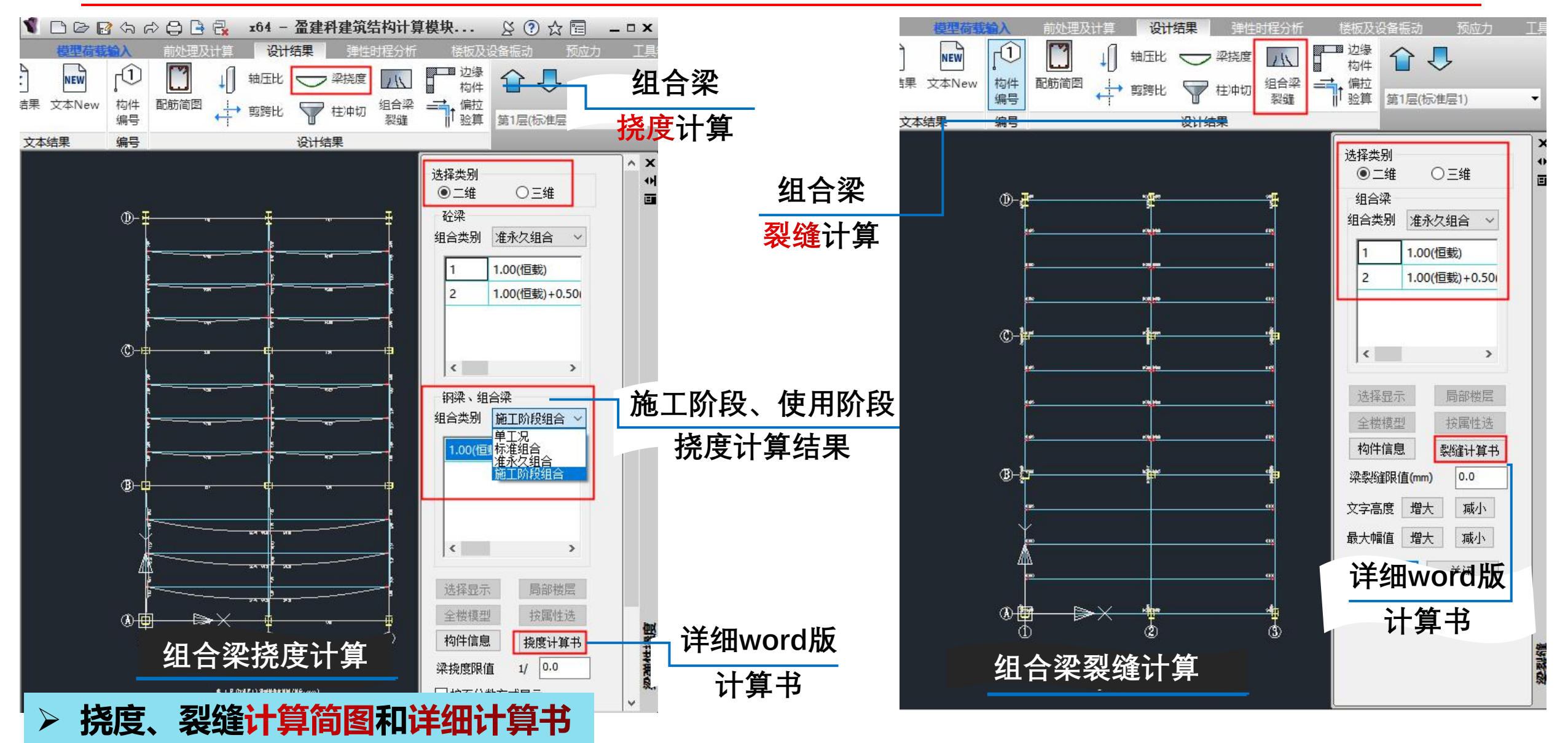

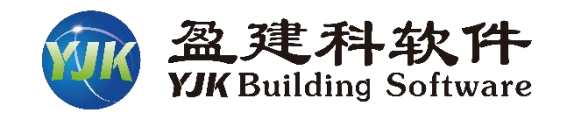

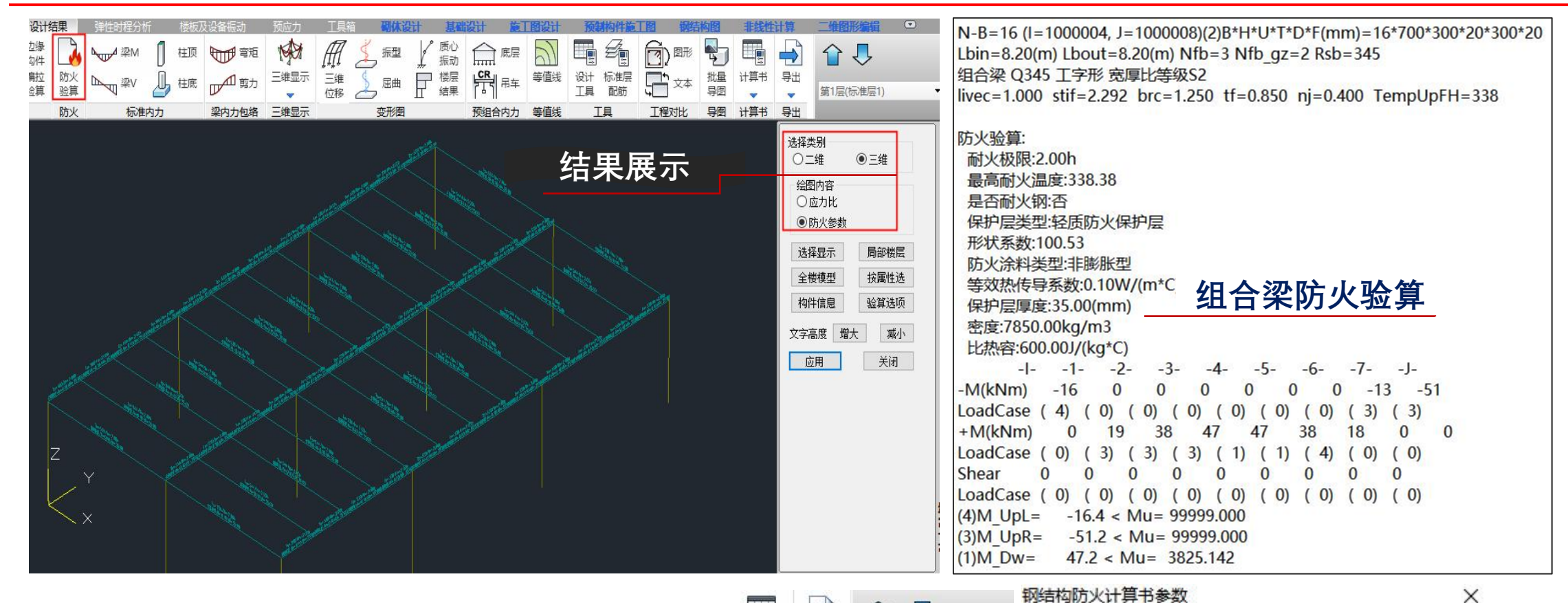

- > 按照《钢结构防火规范》进行组合梁耐火验算
  - ◆ 结果二维或三维查看
  - ◆ 提供文本结果输出
  - ◆ 提供word版整体防火计算书输出

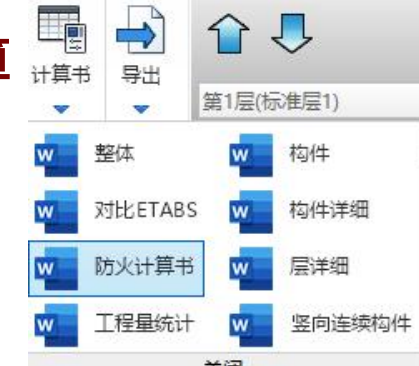

| 的大计异节参数  |        | ~       |   |
|----------|--------|---------|---|
| 輸出内容     |        |         |   |
| ☑防火设计依据  | ☑各层钢构的 | 牛统计     |   |
| ☑钢构件防火设计 | ☑防火涂料  | 技术要求    |   |
| 计算书纸张大小: | A4 ~   | 防火整体计算书 | j |
|          | 生成计算书  | 取消      |   |

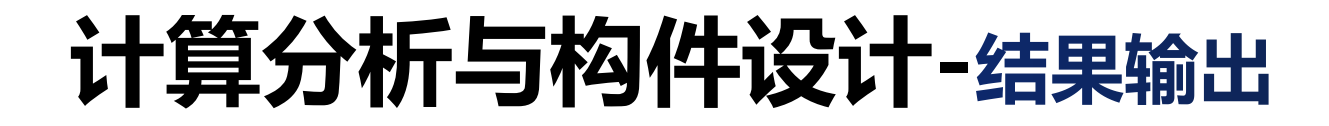

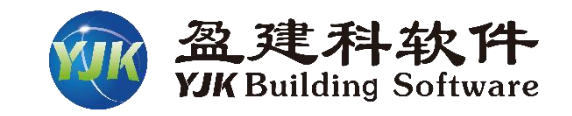

|    | 莫型荷载输入 前的  | し理及け     | 算 设计结果 弹性时   | 握分析 楼梯       | 版及设备振动 引                   | 预应力      | 工具箱          | 砌体设计 | 基础设计  | 施工图  | 设计       | 预制构件施 |         | 站构图   | 非线性计算 | <b>工程</b> 重统  | 计 二维图 | 形编辑      |          |    |
|----|------------|----------|--------------|--------------|----------------------------|----------|--------------|------|-------|------|----------|-------|---------|-------|-------|---------------|-------|----------|----------|----|
| ß  | × NEW      | [î]      | 1 轴压比 🤜      |              | 小、 边缘<br>均件                |          | <b>№</b> 200 | 自植顶  | 電短    | 190  | Æ        | 🏅 振型  | ↓ 质心 振动 | 俞廳    | 2)    |               |       | -        |          |    |
| 设置 | 文本结果 文本New | 构件<br>编号 | 配筋简图 ↓ 剪跨比 ♥ | 〒 柱冲切 组<br>零 | l合梁 <b>→</b> 偏拉<br>裂缝 1 验算 | 防火<br>验算 | ₩<br>¥V      | 山柱底  | 四朝前   | 三维显示 | 三维<br>位移 | え 屈曲  |         |       | 等值线   | 设计标准层<br>工具配筋 |       | 批量<br>导图 | 计算书<br>▼ | 导出 |
| 设置 | 文本结果       | 编号       | ί.           | 计结果          |                            | 防火       | 标准           | 内力   | 梁内力包络 | 三维显示 |          | 变形图   |         | 预组合内力 | 等值线   | 工具            | 工程对比  | 导图       | 计算书      | 导出 |

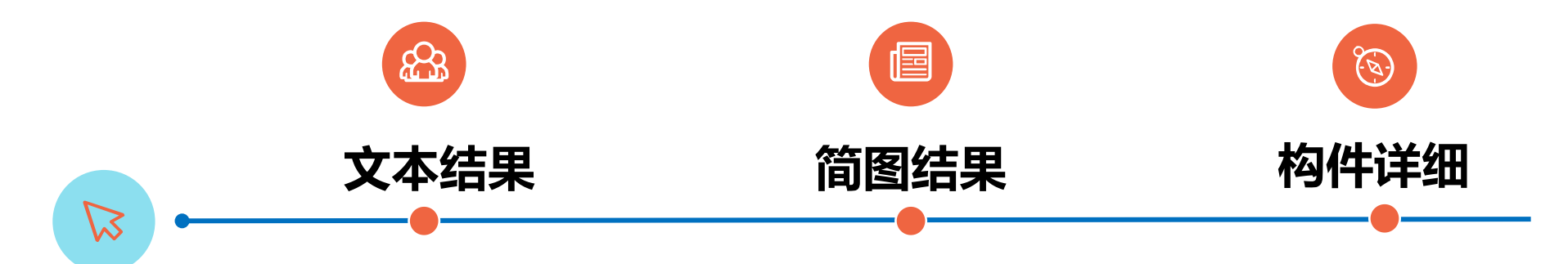

刚度比、楼层受剪承载力 剪重比调整、 位移角、位移比 整体稳定结果等 二维和三维简图结果 构件验算应力简图 构件三维应力简图显示 标准内力简图查看 变形图结果查看 设计工具-优化设计

|   | word计算书 |
|---|---------|
| ] | 整体计算书   |
|   | 防火计算书   |
| 2 | 构件详细计算书 |
|   |         |

## 计算分析与构件设计-文本结果

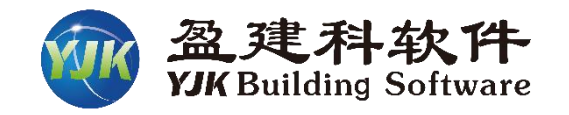

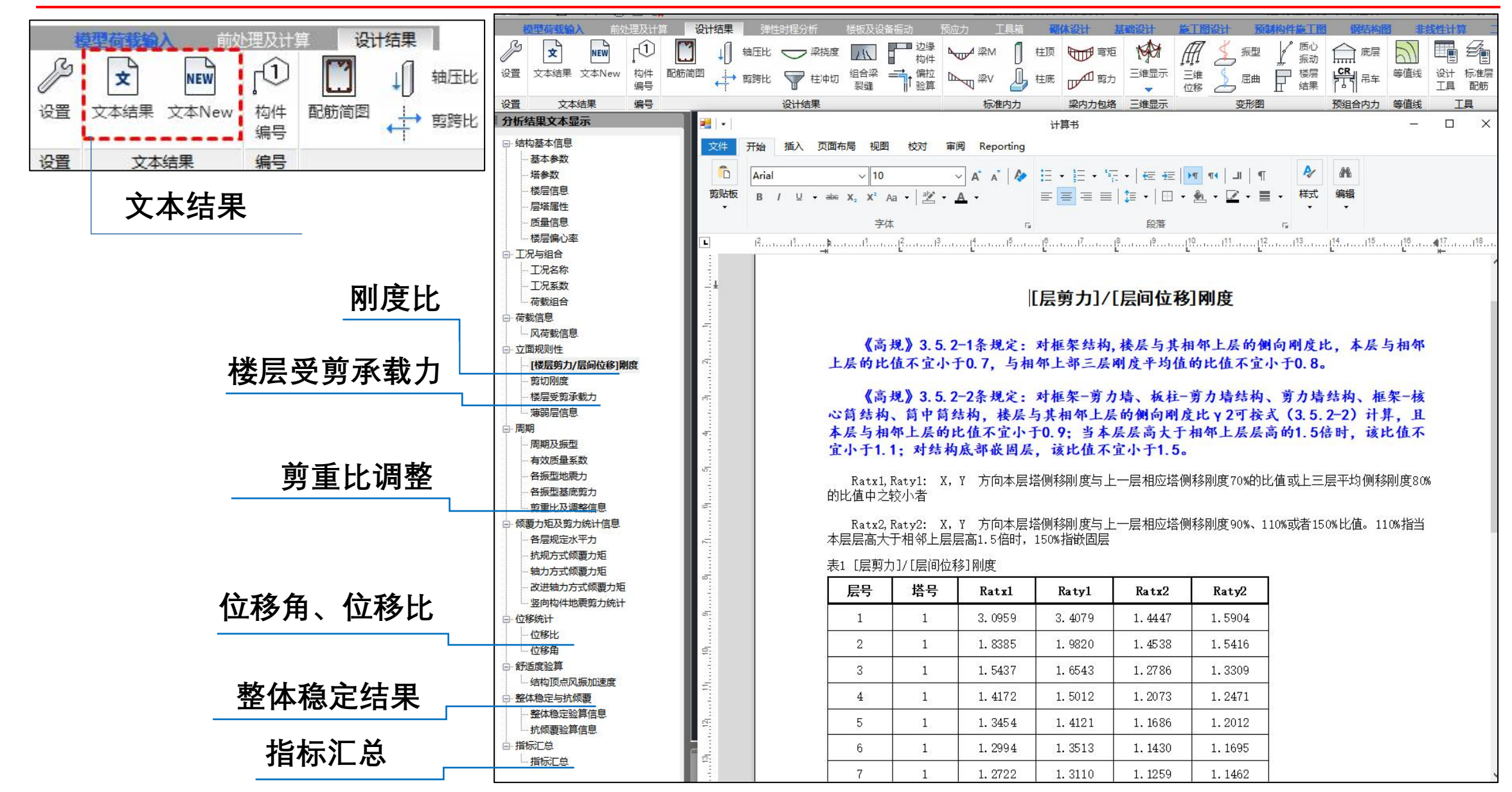

## 计算分析与构件设计-简图结果

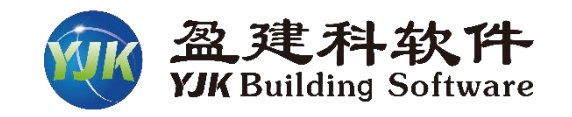

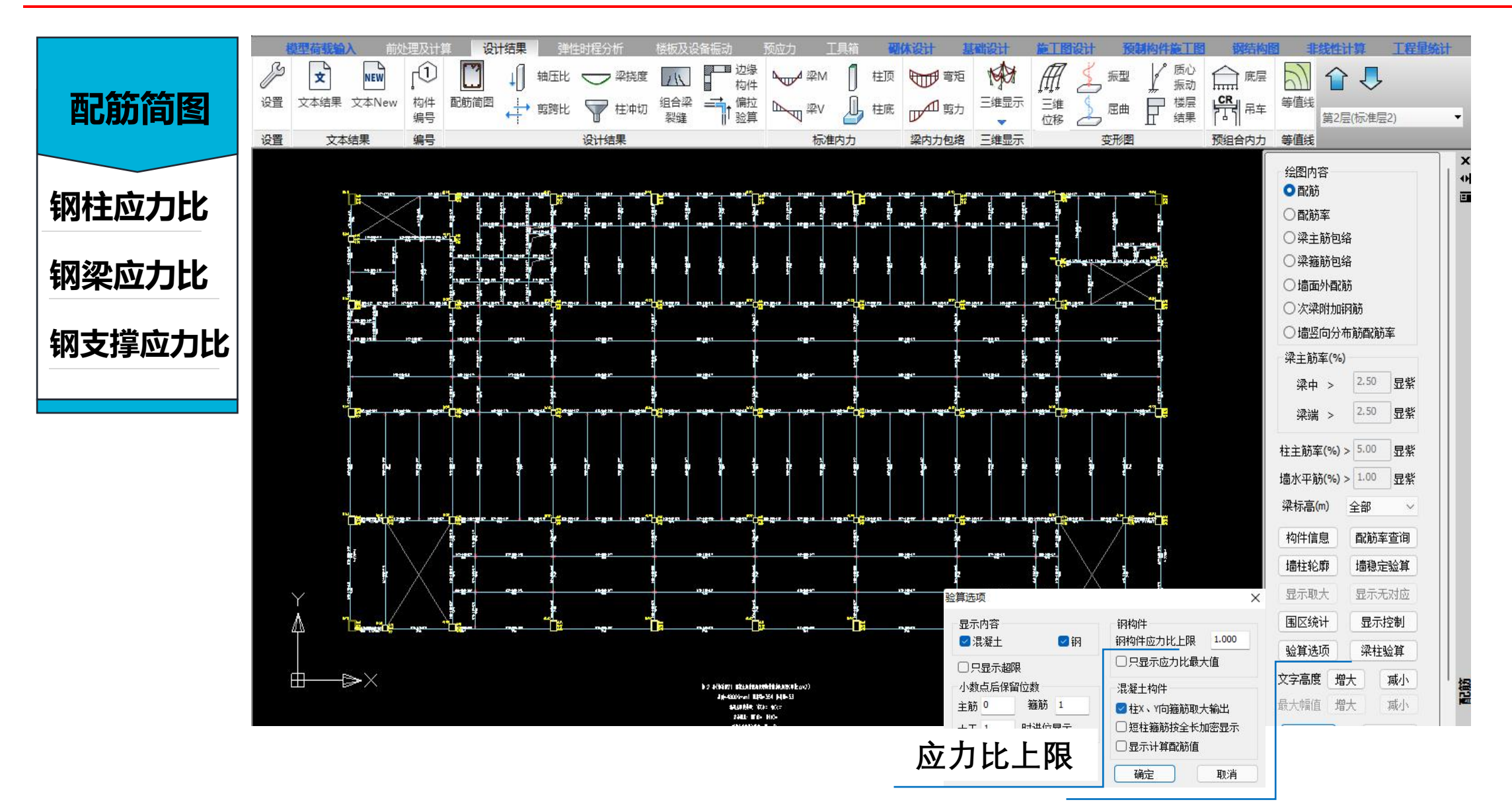

## 计算分析与构件设计-简图结果

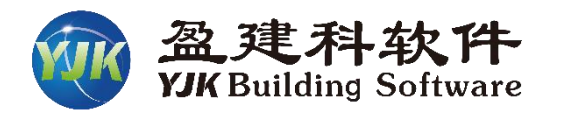

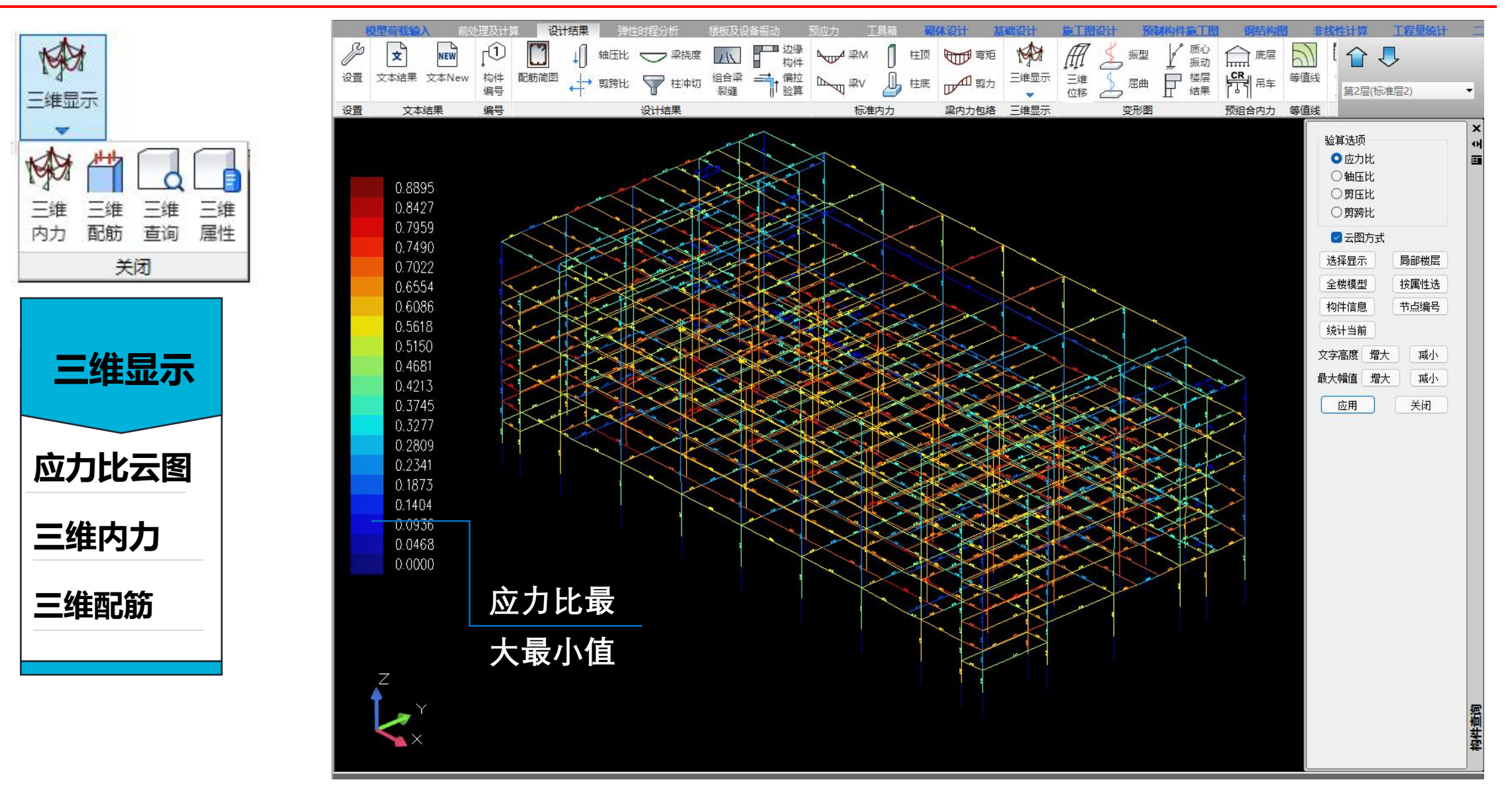

## 计算分析与构件设计-钢梁验算

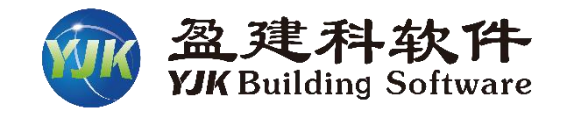

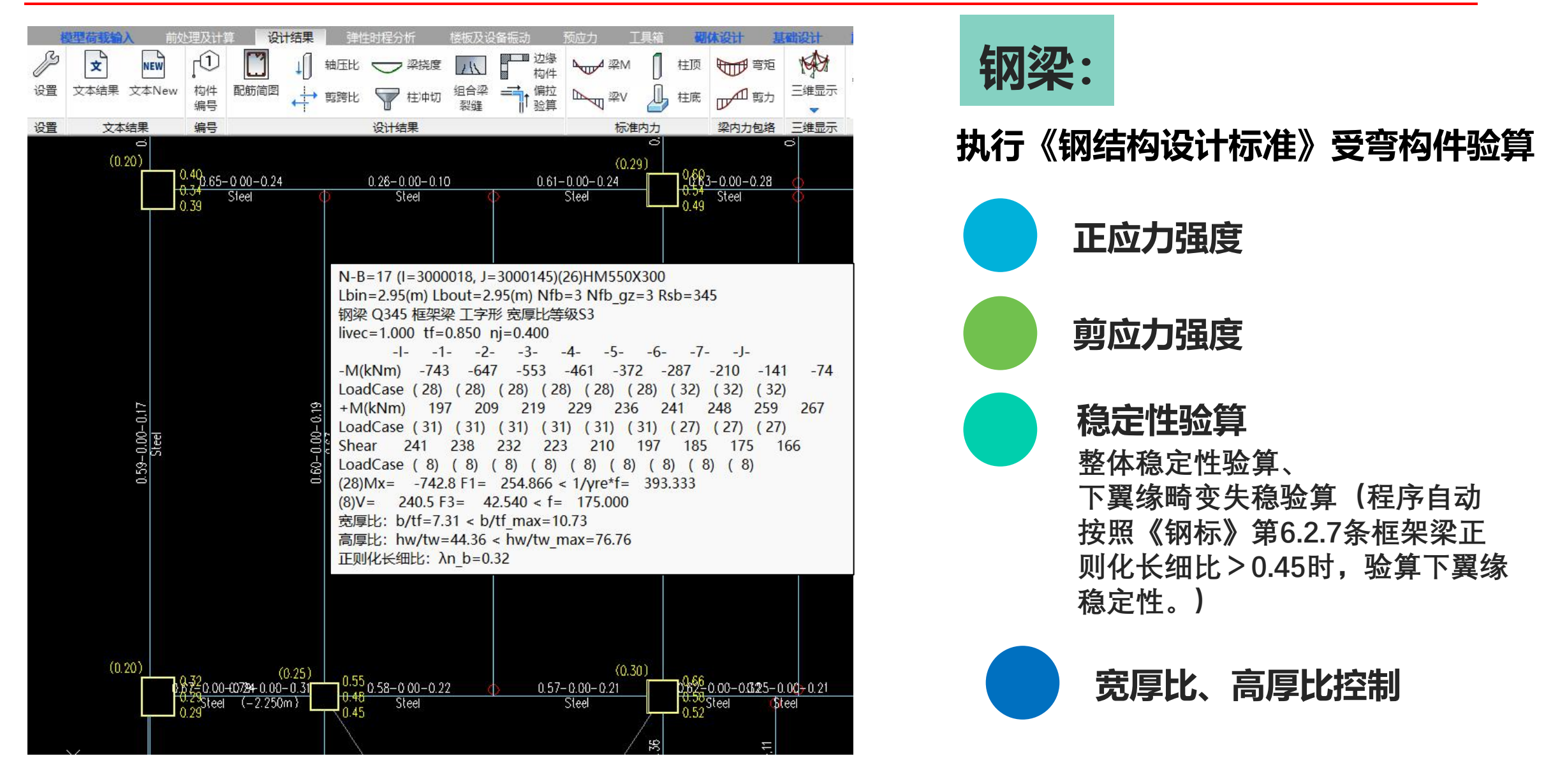

## 计算分析与构件设计-钢柱验算

设计结果

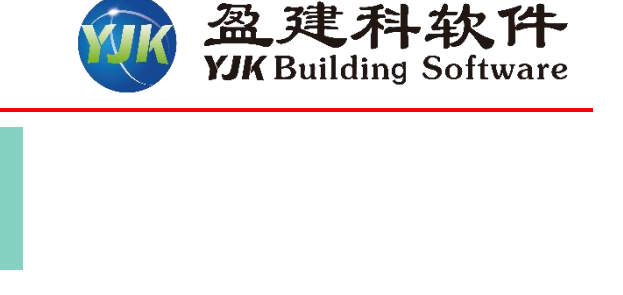

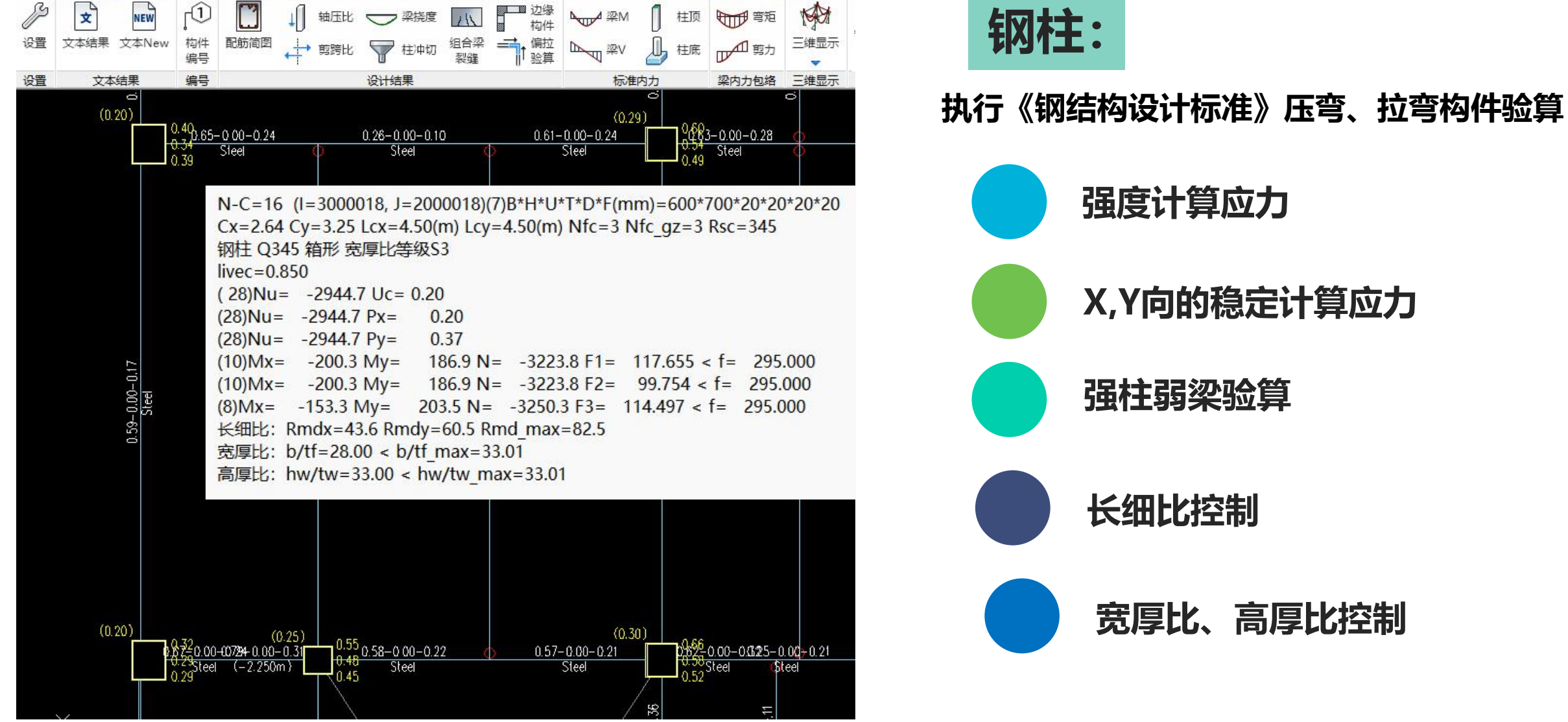

## 计算分析与构件设计-构件详细

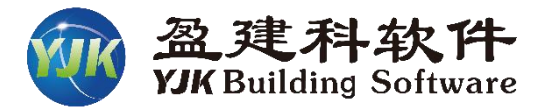

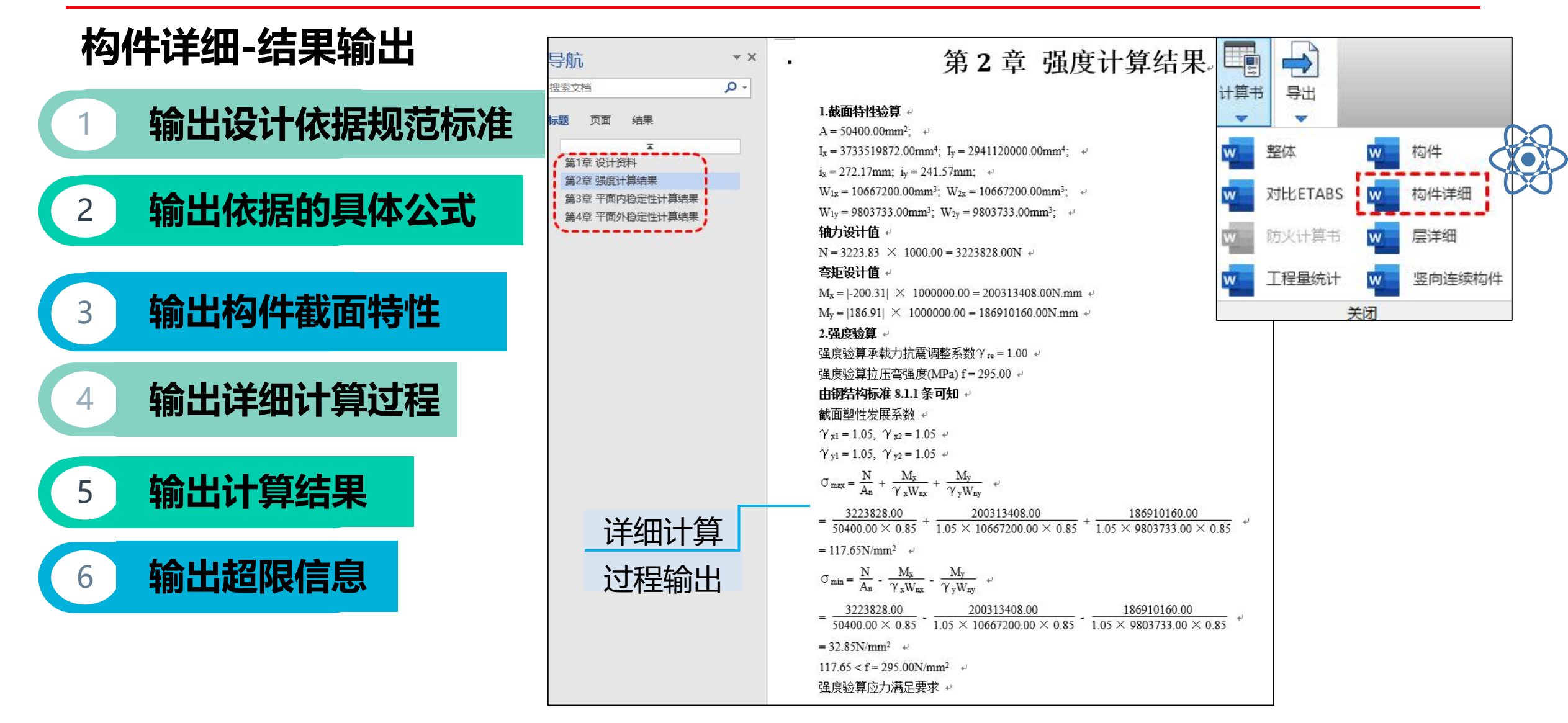

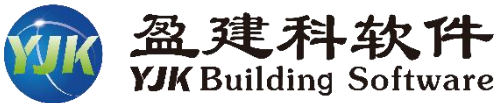

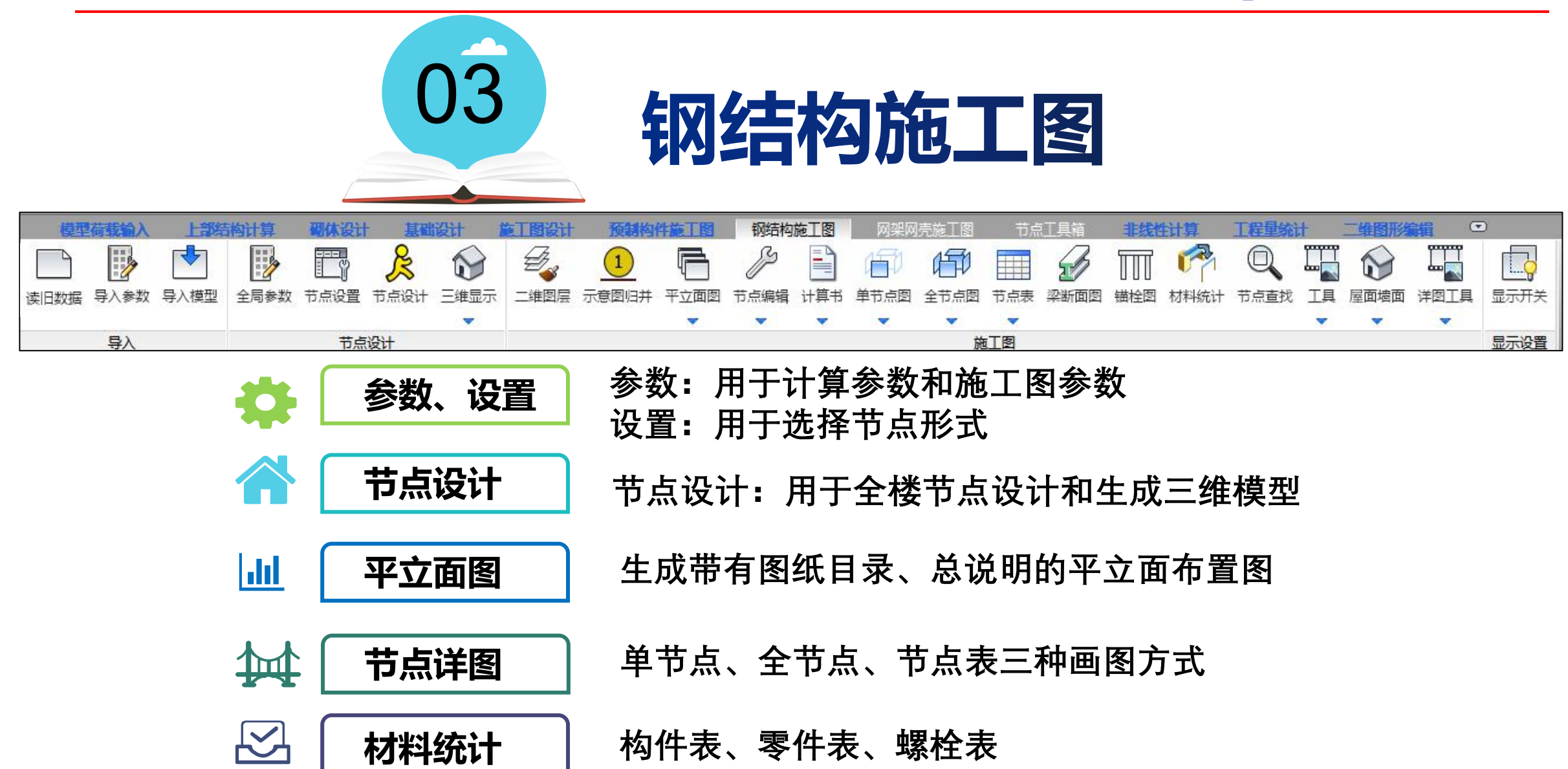

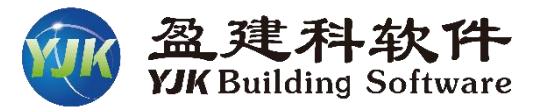

### 钢结构施工图特点

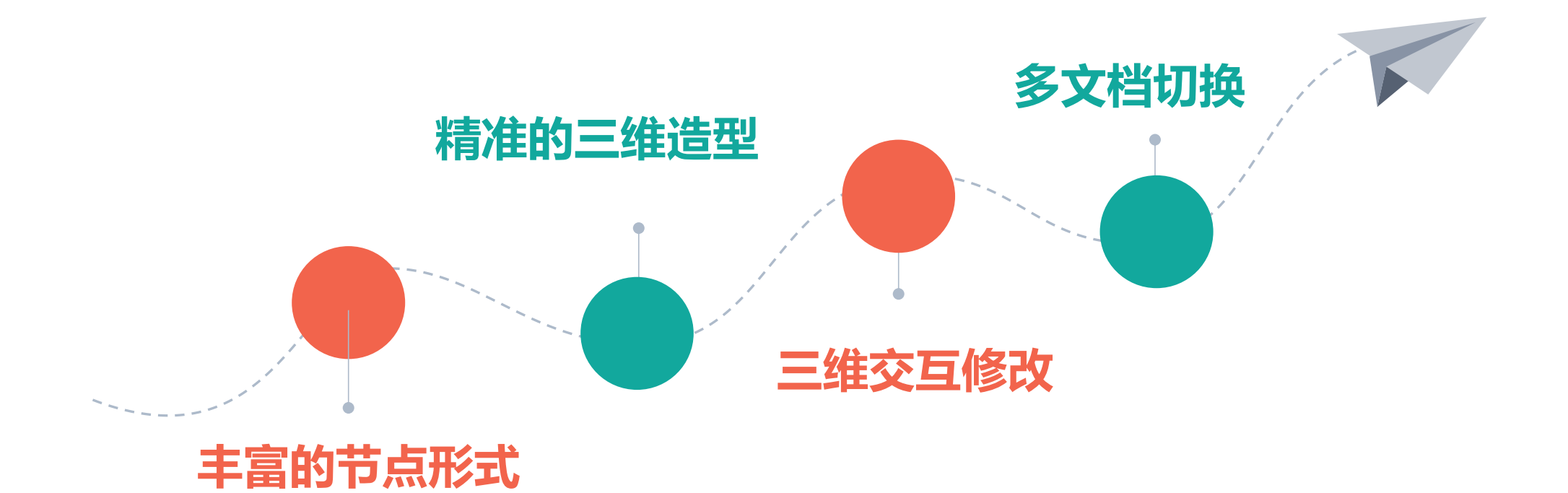

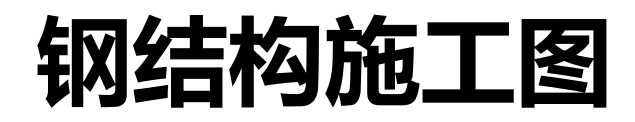

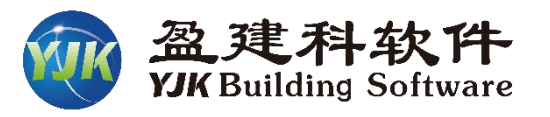

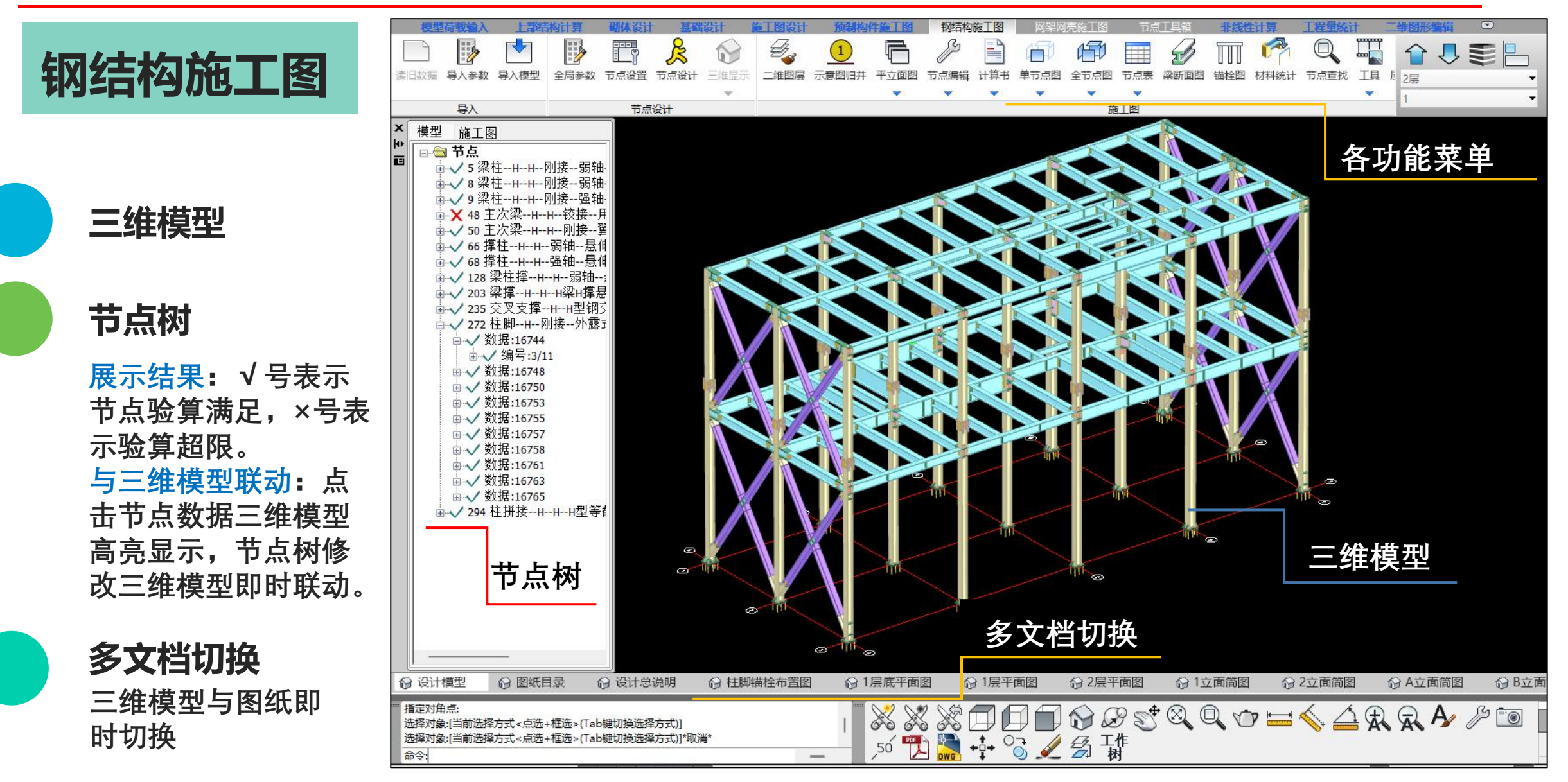

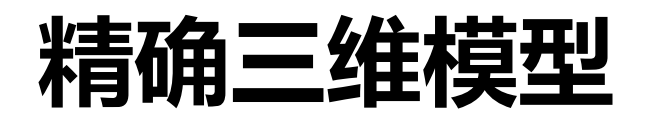

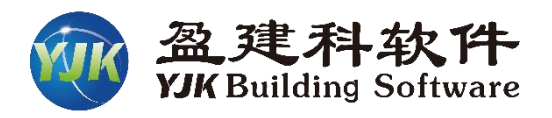

| P 思及订成切后, 是百日动运制主接节思二难模型?           是(Y)         否(N)           选择类型              | 选择显示范围       ×         〇按照楼层          起始层号       1层底         终止层号       1层底 |
|-----------------------------------------------------------------------------------|-----------------------------------------------------------------------------|
| 1 自动生成三维模型                                                                        | <ul> <li>○ 按照轴线</li> <li>② 过滤无名轴线</li> <li>起始轴号 1</li> </ul>                |
| 点击节点设计,弹出是否自动生成全楼三维模型。<br>点击是程序自动节点设计完成后生成三维模型。                                   | <ul> <li>终止轴号 1</li> <li>◆</li> <li>◆</li> </ul>                            |
| 2 交互生成三维模型<br>节点设计时不生成三维模型。<br>通过"三维显示"菜单交互生成三维模型。<br>可按照楼层、按照轴线号,选择实体三种方式生成三维模型。 | <u>确定</u> 取消                                                                |

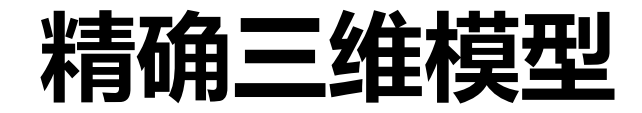

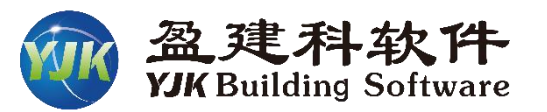

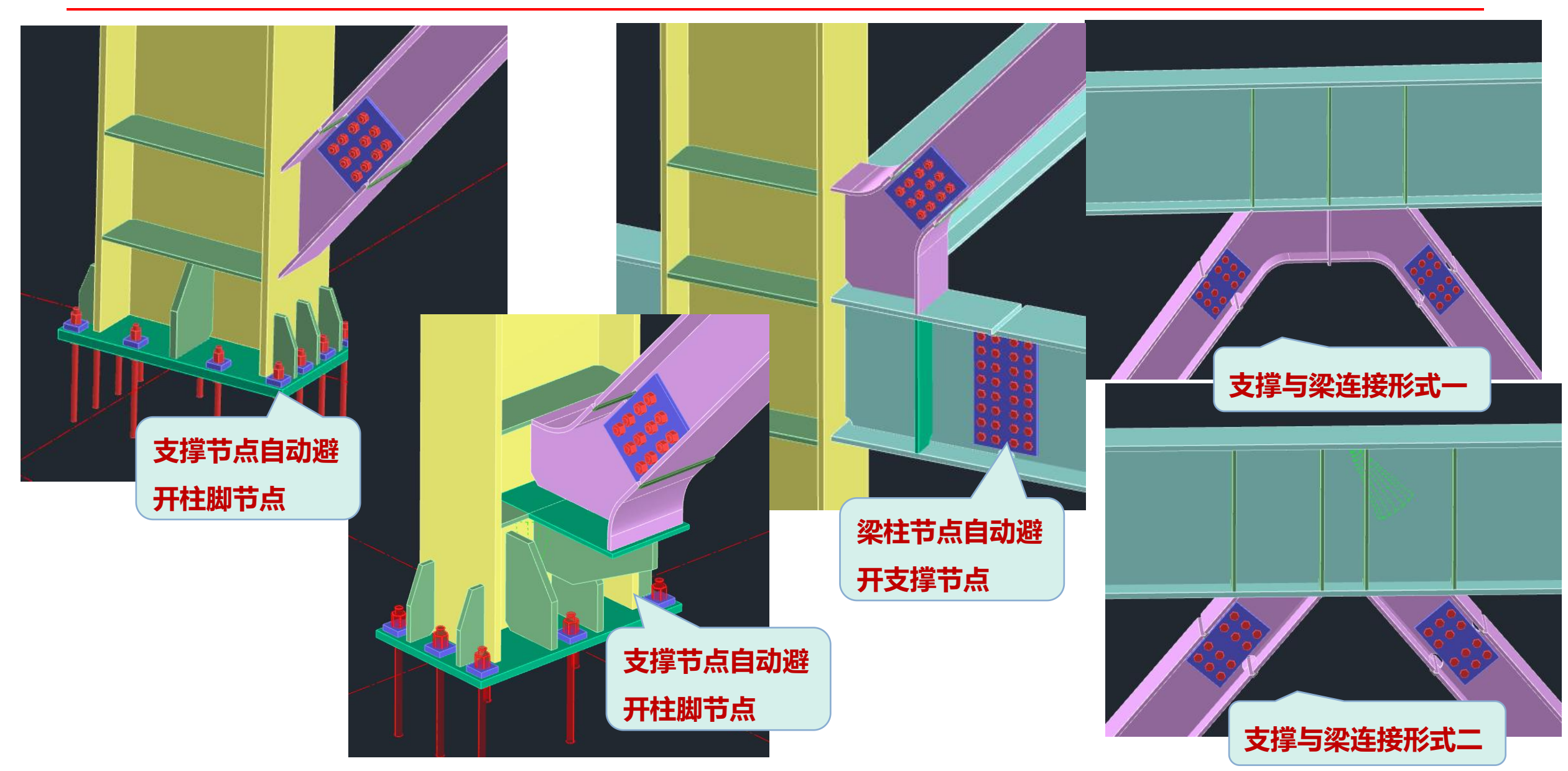

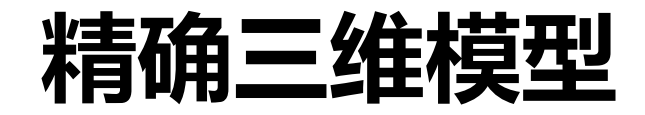

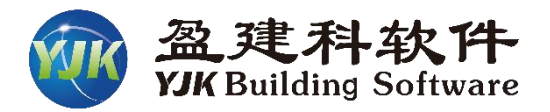

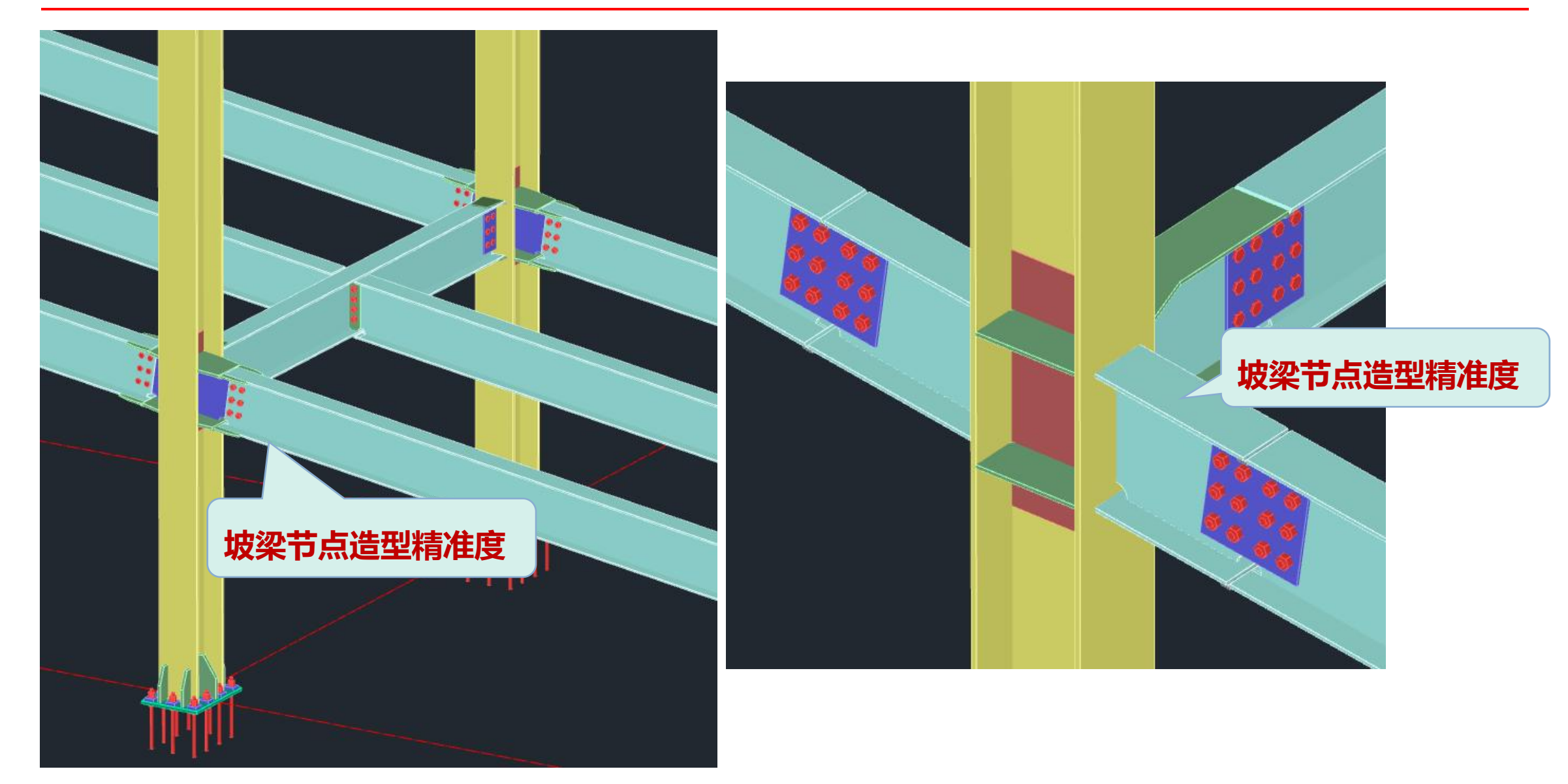

![](_page_42_Picture_0.jpeg)

![](_page_42_Picture_1.jpeg)

![](_page_42_Picture_2.jpeg)

![](_page_43_Picture_0.jpeg)

![](_page_43_Picture_1.jpeg)

![](_page_43_Picture_2.jpeg)

![](_page_44_Picture_0.jpeg)

![](_page_44_Picture_1.jpeg)

![](_page_44_Picture_2.jpeg)

### 丰富多样的支撑相交节点

![](_page_45_Picture_0.jpeg)

![](_page_45_Picture_1.jpeg)

### ◆ 节点处点击鼠标右键可以进行节点验算结果查看、节点修改、节点图绘制等功能.

![](_page_45_Figure_3.jpeg)

![](_page_46_Picture_1.jpeg)

#### 节点树数据点击鼠标右键可进行节点设计修改。 I-部结构计算 钢结构施工图 非线性计算 丁提量统计 11 PHILL! 施丁图设计 预制构件施丁图 ß 1 1 1 Ø. R -5 6 1 二维图层 示意图归并 平立面图 读旧数据 导入参数 导入模型 全局参数 节点设置 节点设计 三维显示 计算书 单节点图 节点表 梁断面图 锚栓图 材料统计 节点查找 工具 节点编辑 全节点图 月 2层 v v v -V 导入 节点设计 施工图 模型 施工图 □ 🔄 节点 亩 ✔ 5 梁柱--H--H--刚接--弱 ᇦ✓数据:16745 由√编号:7/1 节点重新设计 団 ✓ 数据:16751 由√数据:16759 节点修改 由√数据:16760 节点刷 団 ✓ 数据:16771 由 ✔ 8 梁柱--H--H--刚接--弱 由 ✓ 9 梁柱--H---刚接--强 由 ¥ 48 主次梁--H--H--铰接 由 ✓ 50 主次梁--H--H--刚接· ▲ 🗸 66 撑柱--H--H--弱轴--暴 亩 ✔ 68 撑柱--H--H--强轴--悬 由 ✔ 128 梁柱撑--H--H--弱轴 ₩ V 203 梁撑--H--H--H梁H揹 由 √ 235 交叉支撑--H--H型钅 □ ✓ 272 柱脚--H--刚接--外i 亩√数据:16744 □√编号:3/11 → 实体:8694 0 0 → ✓ 数据:16750 → ✓ 数据:16753 由 ✓ 数据:16755 由 ✓ 数据:16758 → ✓ 数据:16761 → ✓ 数据:16765 17 17 19 ☆ 设计模型 ☆ 图纸目录 ☆ 柱脚锚栓布置图 ☆1层底平面图 ☆1层平面图 ☆ 2层平面图 ☆ 设计总说明 ☆1立面简图 ☆ 2立面简图 A立面简图

## 自动归并功能

![](_page_47_Picture_1.jpeg)

### ◆ 按照同截面的节点数据取大进行归并以减少节点数量。

| 模型荷载输入 上部结构计 | 计算 砌体设计 基础设计 施     | 江图设计 预制构体  | 牛施工图 钢结构施                               | 18 网架网                                | 売施工图 节点  |  |  |  |  |  |  |  |  |  |
|--------------|--------------------|------------|-----------------------------------------|---------------------------------------|----------|--|--|--|--|--|--|--|--|--|
| ጉ 🚯 📑 🊺      |                    | E 1        | F B                                     |                                       | 170 1    |  |  |  |  |  |  |  |  |  |
| 二            | 局参数 节点设置 节点设计 三维显示 | 二维图层 示意图旧并 | → ● ● ● ● ● ● ● ● ● ● ● ● ● ● ● ● ● ● ● | 山 山 山 山 山 山 山 山 山 山 山 山 山 山 山 山 山 山 山 | 全节点图 节点表 |  |  |  |  |  |  |  |  |  |
|              |                    |            | • •                                     | <b>• •</b>                            |          |  |  |  |  |  |  |  |  |  |
| 导入           | 节点设计               |            |                                         |                                       | 施工图      |  |  |  |  |  |  |  |  |  |
| 全局参数         |                    |            |                                         |                                       | ×        |  |  |  |  |  |  |  |  |  |
| 计算参数         | 参数                 | 值          |                                         |                                       |          |  |  |  |  |  |  |  |  |  |
| 连接参数         | □ 归井参数             |            |                                         |                                       |          |  |  |  |  |  |  |  |  |  |
| 节点域参数        | 节点自动归并             |            | -                                       |                                       |          |  |  |  |  |  |  |  |  |  |
| 梁柱参数         | 验算不通过的节点也自动归并      | Γ          |                                         |                                       |          |  |  |  |  |  |  |  |  |  |
| 主次梁参数        | 梁柱节点自动归并           |            |                                         |                                       |          |  |  |  |  |  |  |  |  |  |
| 柱脚参数         | □ 梁柱节点归并细节         |            |                                         |                                       |          |  |  |  |  |  |  |  |  |  |
| 柱拼接参数        | 节点域补强方式不同时也归并      |            |                                         |                                       |          |  |  |  |  |  |  |  |  |  |
| 支撑参数         | 梁端抗震加强方式不同时也归      | IĦ 🔽       |                                         |                                       |          |  |  |  |  |  |  |  |  |  |
| 门刚参数         | 柱为箱型时归并区分强弱轴       | Γ          |                                         |                                       |          |  |  |  |  |  |  |  |  |  |
| 牛腿参数         | 柱脚节点自动归并           | -          |                                         |                                       |          |  |  |  |  |  |  |  |  |  |
| 吊车梁参数        | 主次梁节点自动归并          | ~          |                                         |                                       |          |  |  |  |  |  |  |  |  |  |
| 钢梁与砼构件连接参数   | 支撑节点自动归并           | -          | ✓                                       |                                       |          |  |  |  |  |  |  |  |  |  |
| 节点归并参数       | 门刚节点自动归并           | Γ          |                                         |                                       |          |  |  |  |  |  |  |  |  |  |
| 施工图参数        | 其它节点自动归并           | <b>Γ</b>   |                                         |                                       |          |  |  |  |  |  |  |  |  |  |
| 加工图参数        | 采用快速归并方案的最小节点数     | 10         | 100                                     |                                       |          |  |  |  |  |  |  |  |  |  |
| 显示参数         |                    |            |                                         |                                       |          |  |  |  |  |  |  |  |  |  |
|              |                    |            |                                         |                                       |          |  |  |  |  |  |  |  |  |  |
|              |                    |            |                                         |                                       |          |  |  |  |  |  |  |  |  |  |
|              |                    |            |                                         |                                       |          |  |  |  |  |  |  |  |  |  |
|              |                    |            |                                         |                                       |          |  |  |  |  |  |  |  |  |  |
|              |                    |            |                                         |                                       |          |  |  |  |  |  |  |  |  |  |
| Α            |                    |            |                                         |                                       |          |  |  |  |  |  |  |  |  |  |
|              |                    |            |                                         |                                       |          |  |  |  |  |  |  |  |  |  |
|              | 出 恢复默认             |            | 确定                                      |                                       | 应用       |  |  |  |  |  |  |  |  |  |

## 三种节点详图画图机制

![](_page_48_Picture_1.jpeg)

> 单节点详图:

- ◆ 单个方向的节点出图方式。
- > 全节点详图:
  - ◆ 全方位为整体的节点出图方式。
- > 节点表出图:
  - ◆ 变量图+详表方式出图。

![](_page_48_Figure_8.jpeg)

![](_page_48_Figure_9.jpeg)

3d=27

H\$350x350x12x19

16X 10(1X720

- 10:292:740

![](_page_48_Figure_10.jpeg)

## 丰富的鼠标右键功能

![](_page_49_Picture_1.jpeg)

### 平立面图中节点处鼠标右键功能

- 节点编号处点右键可进行移动、查找、计算书查看、节点图布图功能。
- 节点编号延长线处右键可进行<mark>移动、查找和全节点图</mark>绘图。

![](_page_49_Picture_5.jpeg)

![](_page_49_Picture_6.jpeg)

![](_page_50_Picture_1.jpeg)

### 三维造型右键功能

■ 计算书查看、单节点重新设计、节点结果修改、节点布图等。

![](_page_50_Figure_4.jpeg)

![](_page_51_Picture_1.jpeg)

### 节点详图右键功能

![](_page_51_Figure_3.jpeg)

### ■ 移动和查找。

![](_page_51_Figure_5.jpeg)

节点图标注尺寸及文字右键

![](_page_51_Figure_7.jpeg)

#### 1(张维--O--H--周碧--系雅塔, 原原花)

| <b>4</b> 19 | \$Å.M | ilitka                                | ŧkā             | 教教百            | 詞記 | RHARHA       | dine         | hti | 1a+1b+1c+1d   | 1e+1í+1g+1h+1i   | 2a+26+2c  | 2d+2e+2f  | 2g+2h  |
|-------------|-------|---------------------------------------|-----------------|----------------|----|--------------|--------------|-----|---------------|------------------|-----------|-----------|--------|
| 1/1         | 6     | i i i i i i i i i i i i i i i i i i i | a 400X400X22X22 | H750X250X16X20 | 6  | 18x235x640   | ₹.d=22, M20  | 7   | 15+40+2x70+40 | 55+56+8x66+56+55 | 49+135+49 | 67+135+67 | 50+325 |
| 2/1         | 42    | tilitiiti                             | a 400X400X22X22 | H700x250x14x16 | 6  | 16)(375)(598 | ild=22, M20  | 1   | 15+40+4x70+40 | 51+54+7x70+54+51 | 49+135+49 | 67+135+67 | 50+300 |
| 3/1         | 6     | 动顽强                                   | a 400%400%22%22 | H650X200X12X16 | 6  | 14x375x548   | åd=22, M20   | 14  | 15+40+4x70+40 | 51+64+5x70+64+51 | 36+110+38 | 54+110+54 | 50+275 |
| 4/1         | 284   | 间和键                                   | a 400X400X22X22 | H600X200X12X14 | 6  | 14X305X502   | £d=22, M20   | 11  | 15+40+3x70+40 | 49+53+8x86+53+49 | 36+110+36 | 54+110+54 | 50+250 |
| 5/1         | 3     | ihid                                  | a 400X400X22X22 | H550X200X14X16 | 6  | 16x375x448   | \$Ld=22, M20 | 12  | 15+40+4x70+40 | 51+49+5x70+49+51 | 36+110+36 | 54+110+54 | 50+225 |
| 6/1         | 190   | 術和社                                   | a 400X400X22X22 | H500X200X10X12 | 6  | 1233053406   | ild=22, M20  | 10  | 15+40+3x70+40 | 47+63+4x70+63+47 | 31+120+31 | 49+120+49 | 50+200 |

## 丰富的鼠标右键功能

![](_page_52_Picture_1.jpeg)

### 立面简图及立面单榀详图右键功能

![](_page_52_Figure_3.jpeg)

节点编号右键、文字及标注尺寸右键

![](_page_53_Picture_0.jpeg)

![](_page_53_Picture_1.jpeg)

|                                                       | 预制        | 构件的        | 「日日日           | 11 钢结构施工图  |                            |               |     | 网架网壳施工图  |                      |                |      | 节    | 节点工具箱 非级 |                |          |                    | 非线性计算  工程量编   |                  |              |          |                      | 充计 二维图形       |       |                       | ۵   |
|-------------------------------------------------------|-----------|------------|----------------|------------|----------------------------|---------------|-----|----------|----------------------|----------------|------|------|----------|----------------|----------|--------------------|---------------|------------------|--------------|----------|----------------------|---------------|-------|-----------------------|-----|
|                                                       |           |            | Ē              |            | ß                          |               | 15  | D        | I                    | F              | 1    |      |          | 6              | 7        | m                  | Ũ             | 2                |              |          |                      | S             | Ĩ     |                       |     |
| R                                                     | 意图归       | 并平         | 立面图            | Ŧ.         | 点编辑                        | 计算书           | 单节  | 点图       | £                    | 节点             | 图 :  | 节点表  | II.      | 2)断            | ·<br>面图  | 歯栓图                | 材料            | 统计               | 节点道          | 暂找       | 工具                   | 屋面墙面          | 详图    | 日<br>日<br>日<br>日<br>日 | 显示开 |
|                                                       |           |            | -              |            | -                          | -             | -   | <b>.</b> |                      | -              |      | v    |          |                |          |                    |               |                  |              |          | -                    | -             |       | -                     |     |
|                                                       | 施丁图       |            |                |            |                            |               |     | 8        |                      |                |      |      |          |                |          |                    | 显示设计          |                  |              |          |                      |               |       |                       |     |
| A.H.W.M.G.L.+ 全楼留通螺栓统计表 全楼窗段螺栓统计表 全楼窗段螺栓统计表 全楼窗段螺栓统计表 |           |            |                |            |                            |               |     |          |                      |                |      |      |          |                |          |                    |               |                  |              |          |                      |               |       |                       |     |
|                                                       | 全被棋       | 件纸计表       |                |            |                            |               | -12 | 1.157    | 14-14-30<br>14-14-30 | ካ 45.<br>#መጠቀት | #⊭   | 2/2  | 2 L L    | 17.15<br>17.15 | 本後町後(mm  | ) <b>68-1</b> 8(mr | n) <b>5</b> # | 长带菜径             | <b>\$</b> 3‡ | 序号       | 戒指 连接厚的              | {(mm) 第接长度(me | n) 截量 | 生能等级                  | 截注  |
|                                                       | 將         | 截          | 11 (kg)        | 樹底         | 静注                         |               | _   | 1        | -1<br>-1             | 23.59          | 0235 | 9FCL | 1        | M20            | 17       | 55                 | 68            | 高發轉後10.5         | } ····       | 1        | M12 20               | 50            | 360   | AB \$5 6 \$           |     |
|                                                       |           | HM440X30(  | 34870.25       | 0235       | 国际法制日期間                    | 087111263-201 | /   | 2        | -5                   | 69.32          | 0235 |      | 2        | M20            | 18       | 55                 | 120           | 高夏雙後10.9         |              | 計        |                      |               | 360   |                       |     |
|                                                       | 2         |            | 2 8515.34      | 0235       | 민주귀위기 위선<br>태산장감님 조세       | 08711263-201  | 7   | 3        | -6                   | 692.85         | 0235 |      | 3        | M20            | 20       | 55                 | 48            | 高級螺接10.9         | }            | A PK     | l also alle 11 die 1 | P#2           |       |                       |     |
|                                                       |           | UN 200X100 | 0.1J<br>365.18 | 0235       | B-14-14-1-12-11<br>展長北省日現福 | 08/01/203-201 | 7   | 4        | -7                   | 20.84          | Q235 |      | 4        | M20            | 22       | 60                 | 72            | 高發螺栓10.9         | }            | 全後       | 地岬锚拴筑1               | ↑表            |       |                       |     |
|                                                       | 5         | HN300X150  | 775.73         | 0235       | 医终分别 通知                    | GB/T11263-201 | 7   | 5        | -8                   | 884.58         | Q235 |      | 5        | M20            | 24       | 60                 | 16            | 高發雙後10.9         |              | 序号       | 視格 教育                | 制质 香油         |       |                       |     |
|                                                       | 6         | HN400%208  | 420.57         | 0235       | 民族教育日が招                    | 08/11/263-201 | 7   | 6        | -10                  | 1622 99        | 0235 |      | 6        | M20            | 25       | 60                 | 204           | 高級螺接10.9         | 2            | 1        | M36 100 I            | 0235          |       |                       |     |
|                                                       | 7         | HN550X208  | 4289.03        | 0235       | 医标准乳汁凝铜                    | 08/11263-201  | 7   | 7        | -11                  | 1128.36        | Q235 |      | 7        | M20            | 27       | 65                 | 406           | 高發螺栓10.9         | 2            | क्षेत्रे | 100                  |               |       |                       |     |
|                                                       | 8         | HN650X300  | 16453.23       | 0235       | 民标志制计型钢                    | CB/T11263-201 | 7   | 8        | -12                  | 2172.28        | Q235 |      | 8        | M20            | 29       | 65                 | 160           | 高發維後10.9         |              |          |                      |               |       |                       |     |
|                                                       | 9         | HW300X300  | ) 11537.59     | 0235       | 国标志第十世间                    | 08/11263-201  | 7   | 9        | -13                  | 197.22         | 0235 |      | 9        | M20            | 31       | 70                 | 36            | 高級維持10.9         | 2            |          |                      |               |       |                       |     |
|                                                       | 10        | HW350X350  | 27219.87       | 0235       | 医标准机 囊椎                    | G8/T11263-201 | 7   | 10       | -14                  | 1025.76        | Q235 |      | 10       | M20            | 32       | 70                 | 216           | 高發螺栓10.5         | }            |          |                      |               |       |                       |     |
|                                                       | 11        | HW400X400  | 8565.19        | 0235       | 國称為朝日靈知                    | GB/T11263-201 | 7   | 11       | -15                  | 1220.85        | Q235 |      | 11       | M20            | 33       | 70                 | 184           | 高發業後10.9         |              |          |                      |               |       |                       |     |
|                                                       | 12        | 110        | 10.89          | 0235       | 热机普通工字册                    | C8/1706-2016  |     | 12       | -16                  | 719.26         | 0235 |      | 12       | M20            | 34       | 70                 | 415           | 高級螺栓10.9         |              |          |                      |               |       |                       |     |
|                                                       | 樹         |            | 113029.02      |            |                            |               |     | 13       | -18                  | 953.28         | Q235 |      | 13       | M20            | 35       | 70                 | 256           | 高發螺栓10.9         | }            |          |                      |               |       |                       |     |
|                                                       | 197 - 197 |            |                |            | i e                        |               | -44 | 14       | -19                  | 35.33          | Q235 |      | 14       | M20            | 43       | 80                 | 576           | 高發維後10.9         | }            |          |                      |               |       |                       |     |
|                                                       |           |            |                |            |                            |               |     | 15       | -20                  | 1357 31        | 0235 |      | 15       | M20            | 45       | 80                 | 44            | 高級媒換10.9         | <u>}</u>     |          |                      |               |       |                       |     |
|                                                       |           |            |                |            |                            |               |     | 16       | -21                  | 85.56          | Q235 |      | 16       | M20            | 46       | 85                 | 120           | 高發螺栓10.9         | }            |          |                      |               |       |                       |     |
|                                                       |           |            | 大力             | <u>+</u> : | 主                          |               |     | 17       | -22                  | 771.80         | Q235 |      | 17       | M20            | 49       | 85                 | 192           | 高發螺栓10 9         | }            |          |                      |               |       |                       |     |
|                                                       |           |            | 14 I           | Τ'         | 1X                         |               |     | 18       | -25                  | 251,35         | 0235 |      | 18       | M20            | 51       | 90                 | 36            | <b>新發揮投10.</b> 9 | 1            |          |                      |               |       |                       |     |
|                                                       |           |            |                |            |                            |               |     | 19       | -28                  | 211.55         | Q235 |      | 計        |                |          |                    | 3170          | 2                |              |          |                      |               |       |                       |     |
|                                                       |           |            |                |            |                            |               |     | 20       | - 30                 | 152,26         | Q235 |      |          |                |          |                    |               |                  |              |          |                      |               |       |                       |     |
|                                                       |           |            |                |            |                            |               |     | 21       | -32                  | 83.27          | 0235 |      |          |                |          |                    |               |                  |              |          |                      |               |       |                       |     |
|                                                       |           |            |                |            |                            |               |     |          |                      |                |      |      |          |                |          |                    |               |                  |              |          |                      |               |       |                       |     |
|                                                       |           |            |                |            |                            |               |     |          |                      | /L             | +    |      |          |                | н.<br>Т  | ᆔᆚᄉ                | -             | -                |              |          |                      |               |       |                       |     |
|                                                       |           |            |                |            |                            |               |     |          | 冭                    | 1千             | 汞    |      |          |                | <u> </u> | 係殅                 | 石             |                  |              |          |                      |               |       |                       |     |
|                                                       |           |            |                |            |                            |               |     | l        | •                    | •••            |      |      |          |                |          |                    |               |                  |              |          |                      |               |       |                       |     |

![](_page_54_Picture_0.jpeg)

![](_page_54_Figure_1.jpeg)

![](_page_55_Picture_0.jpeg)

![](_page_55_Picture_1.jpeg)

![](_page_55_Picture_2.jpeg)

![](_page_56_Picture_0.jpeg)

![](_page_56_Picture_1.jpeg)

![](_page_56_Figure_2.jpeg)

![](_page_57_Picture_0.jpeg)

![](_page_57_Picture_1.jpeg)

![](_page_57_Figure_2.jpeg)

# THANKS

![](_page_58_Picture_1.jpeg)

![](_page_58_Picture_2.jpeg)

![](_page_58_Picture_3.jpeg)